# Uniaxial Bar Analysis Walkthrough using SAP2000 (Part I)

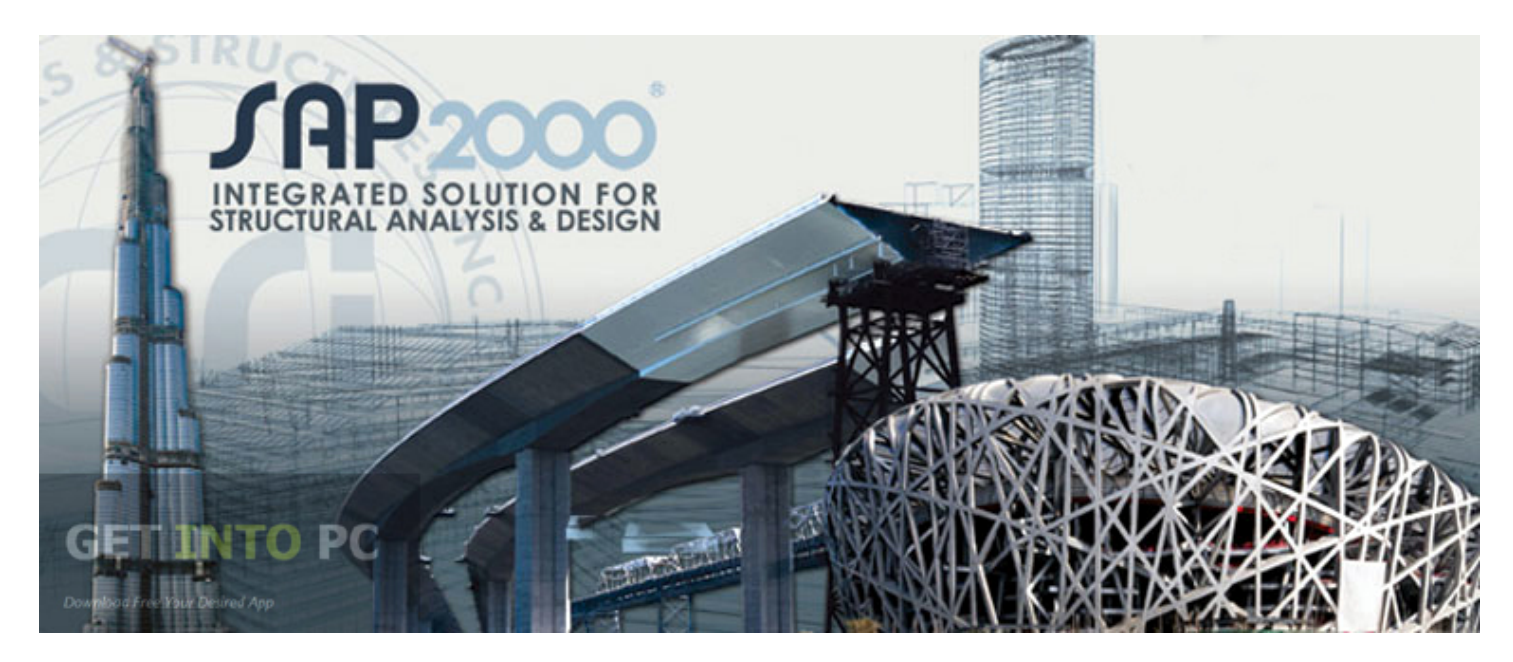

CE 525 – Advanced Structural Analysis

North Carolina State University

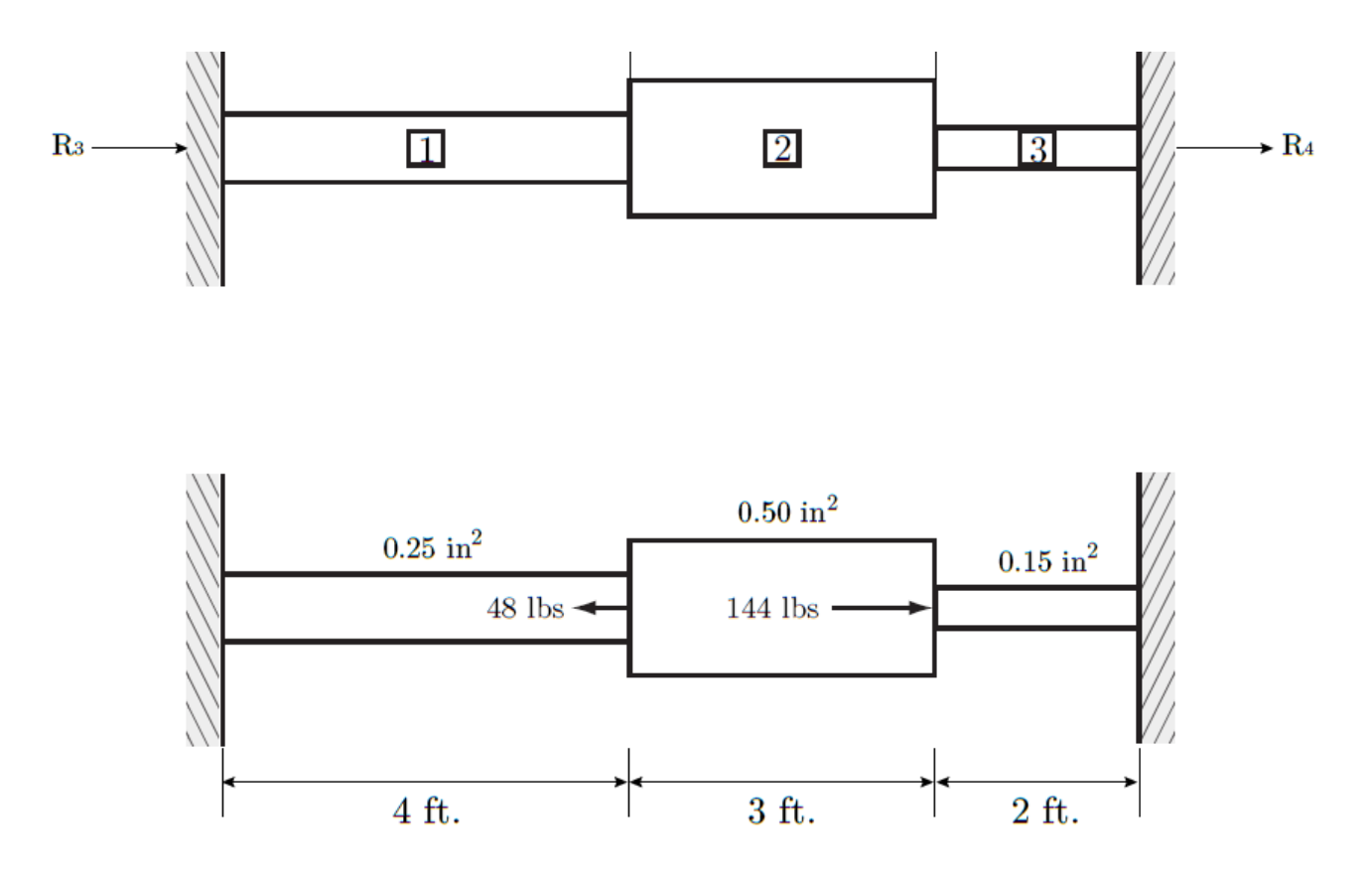

E = 30e3 ksi (all members)

# **Uniaxial Bar Analysis Walkthrough**

# Reference: Uniaxial Example Problem Part I

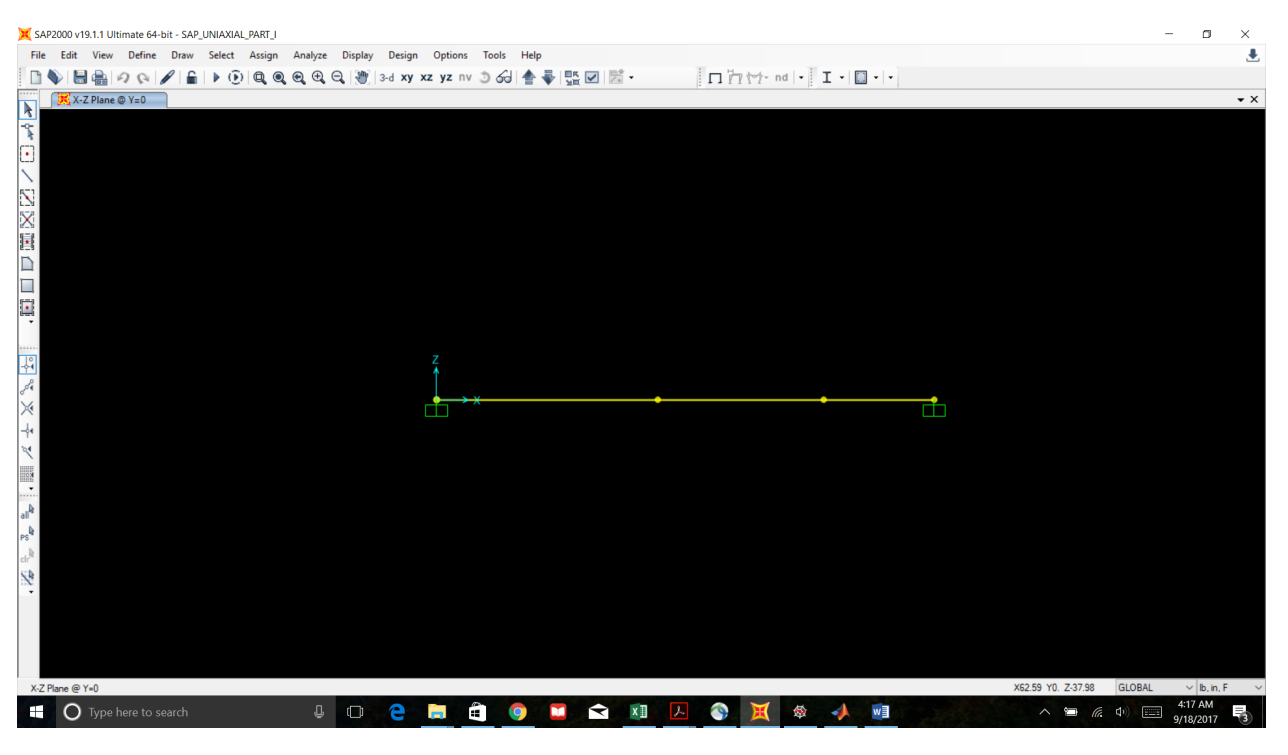

### Click "File" -> "New Model"

Choose "lb,in,F" for units. Always be consistent with units when modeling!

Choose "Blank" Template. We'll make our own grid.

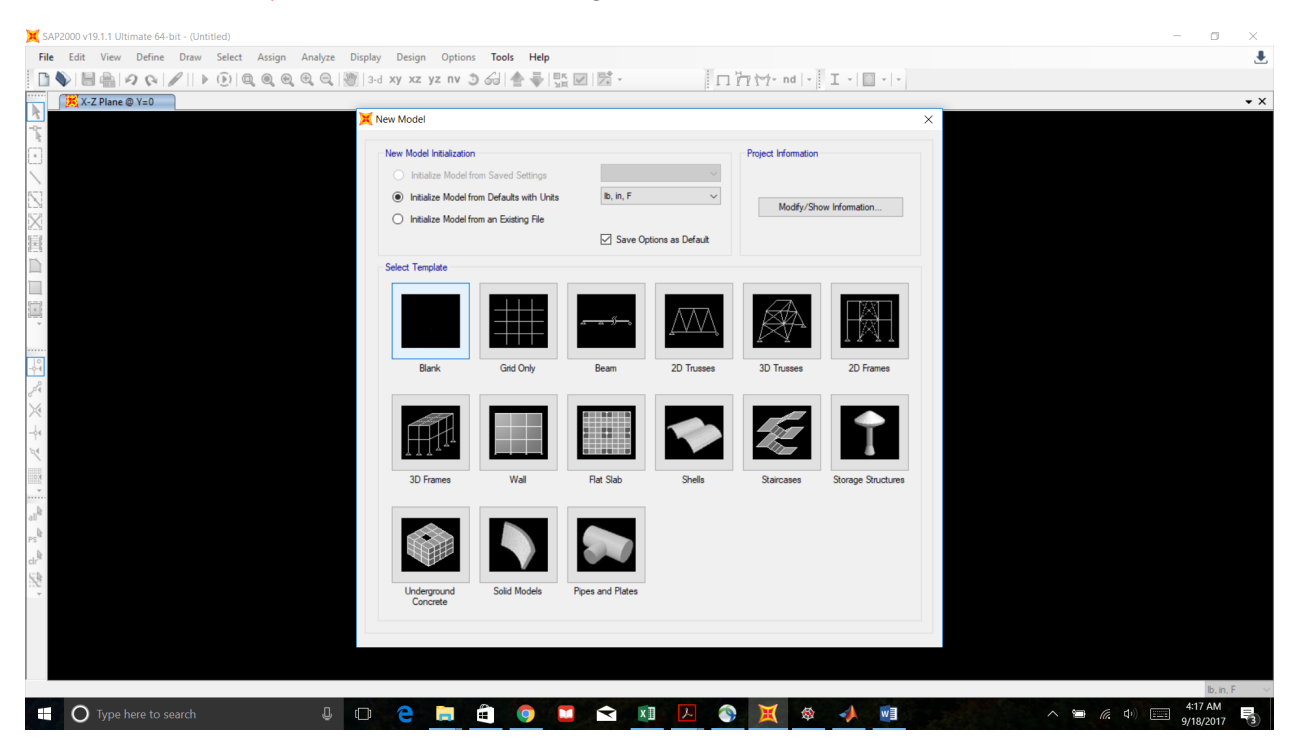

# New Model Space has been created!

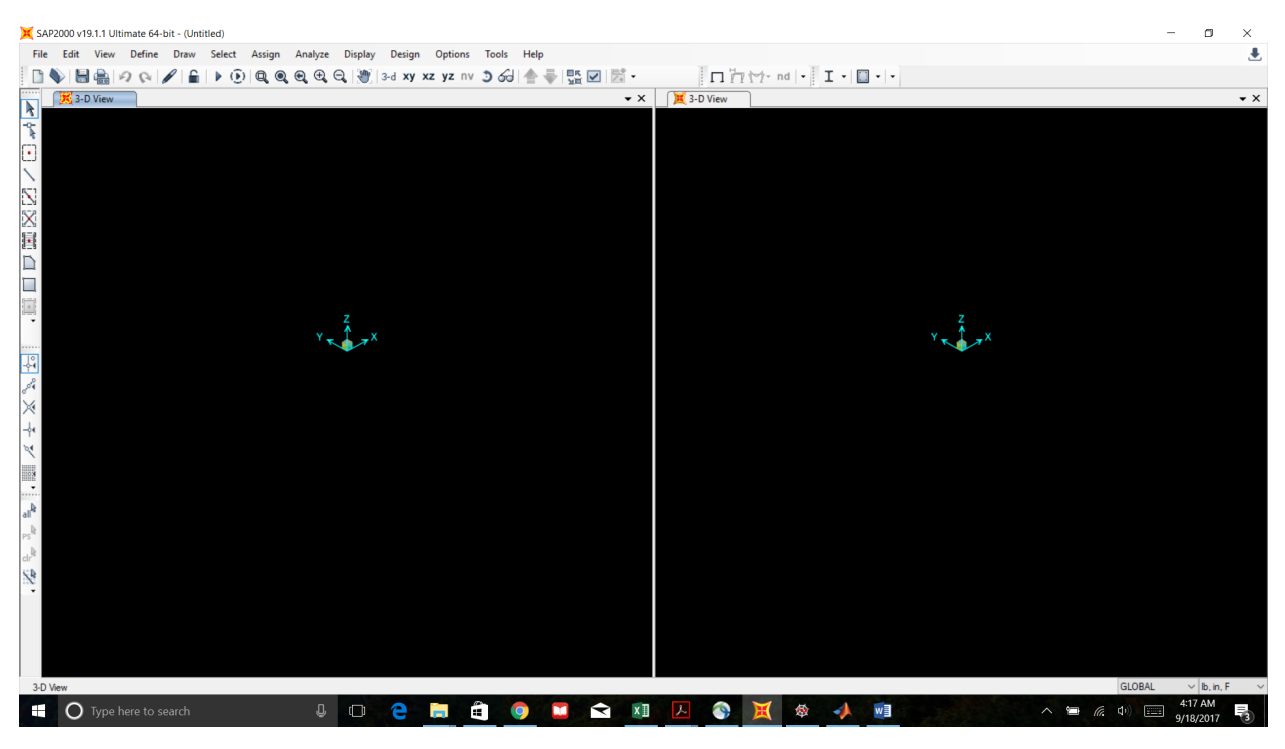

### Time to make our grid.

## Right click -> "Edit Grid Data"

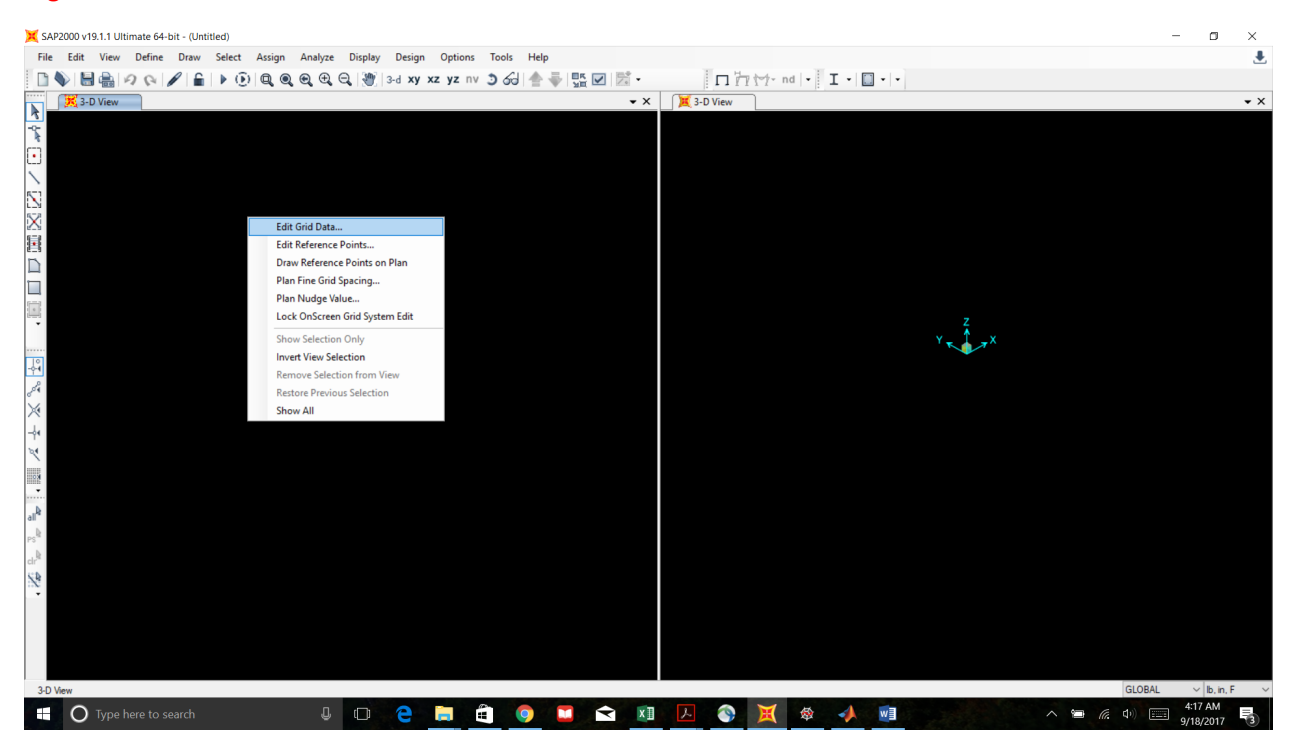

# Click "Modify/Show System"

| 💢 SAP2000 v19.1.1 Ultimate 64-bit - (Untitled)                         |                                                                                                    | - 🗆 ×                                   |
|------------------------------------------------------------------------|----------------------------------------------------------------------------------------------------|-----------------------------------------|
| File Edit View Define Draw Select Assign Analyze Display Design Option | ; Tools Help                                                                                                    | ٠                                       |
| 🚺 💊 🔚 🚔 🕫 🚱 🖋 🔓 🕨 🕒 😧 🔍 🔍 🖓 3-d xy xz yz r                             | v 3 6∂   ♠ ➡   ∰ ⊠   ⊠ •   •   □ أ⊓ ½ ½ · nd   •   I •   □ •   •                                                                               |                                         |
| 3-D View                                                               | ✓ X J 3-D View                                                                                                    | • X                                     |
|                                                                        | Coordinate/Grid Systems X<br>Systems Cick to:<br>Add New System.<br>Add Copy of System<br>Debts System<br>Convert to General Orid<br>CK Cancel | Y X                                     |
|                                                                        |                                                                                                    | 4:18 AM                                 |
| U lupe here to search                                                  |                                                                                                    | ∧ Y□ ( Q <sup>1</sup> ) === 9/18/2017 3 |

# Click "Add" to add coordinate points in inches along the x-axis.

You can also input 4' explicitly, and SAP will convert to inches.

| 💢 SAP2000 v19.1.1 Ultimate 64-bit - (Untitled)   |                                                               | - 🗆 ×                                   |
|--------------------------------------------------|---------------------------------------------------------------|-----------------------------------------|
| File Edit View Define Draw Select Assign Analyze | Display Design Options Tools Help                             | ٤                                       |
| □♥₩₩₽₽₽₽₽₽₽₽₽₽₽₽                                 | 🦉 3-d xy xz yz nv 🕉 🔂 📥 🍯 🕵 🗹 🖾 - 🗌 竹 竹- nd                   | - I - 🗊                                 |
| 🔀 3-D View 🔀                                     | Define Grid System Data                                       | × • • •                                 |
| 4                                                |                                                               | Grid Lines                              |
|                                                  | System Name GLOBAL                                            | Quick Start                             |
|                                                  | V Orid Data                                                   |                                         |
| 52                                               | Crid D Ordinate (in) Line Tune Visible Rubble Los Crid Color  |                                         |
|                                                  | Add                                                           |                                         |
|                                                  | Deiete                                                        |                                         |
|                                                  |                                                               |                                         |
|                                                  |                                                               |                                         |
|                                                  |                                                               |                                         |
|                                                  | Y Grid Data                                                   | Display Grids as                        |
| ······                                           | Grid ID Ordinate (in) Line Type Visible Bubble Loc Grid Color | Ordinates O Spacing                     |
|                                                  | Add                                                           |                                         |
| er a a a a a a a a a a a a a a a a a a a         | Delete                                                        | Hide All Grid Lines                     |
| $\times$                                         |                                                               |                                         |
| -þ4                                              |                                                               | Bubble Size 96.                         |
| R.                                               |                                                               |                                         |
| 200 B                                            | Z Grid Data                                                   | Reset to Default Color                  |
|                                                  | Grid ID Ordinate (in) Line Type Visible Bubble Loc            | Reorder Ordinates                       |
| all <sup>e</sup>                                 | Add                                                           |                                         |
| PS <sup>®</sup>                                  | Delete                                                        |                                         |
| ch <sup>re</sup>                                 |                                                               |                                         |
|                                                  |                                                               | OK Cancel                               |
|                                                  |                                                               |                                         |
|                                                  |                                                               |                                         |
|                                                  |                                                               |                                         |
| 2016                                             |                                                               |                                         |
| 3-D View                                         |                                                               |                                         |
| U lype here to search                            |                                                               | × · · · · · · · · · · · · · · · · · · · |

# Once the points are defined, click ok.

| SAP2000 v19.1.1 Ultimate 64-bit - (Untitled)       File       Edit       View       Define       Draw       Select       Assign       Analyze       E         In       The       Define       Draw       Select       Assign       Analyze       E         In       The       Define       Draw       Select       Assign       Analyze       E | Display Desi              | gn Options 1                          | ools Help                                             |                                     | 1問.                                    | Ini        | toty nd       |                                                          |     |        |                                       |
|----------------------------------------------------------------------------------------------------|---------------------------|---------------------------------------|-------------------------------------------------------|-------------------------------------|----------------------------------------|------------|---------------|----------------------------------------------------------|-----|--------|---------------------------------------|
|                                                                                                    | efine Grid Syst           | tem Data                              |                                                       | ME                                  | 1.0                                    |            | 1) / 114      | : 1 10                                                   | ×   |        | • ×                                   |
| **                                                                                                    | System Nam<br>X Grid Data | ne                                    | GLO                                                   | BAL                                 |                                        |            |               | Grid Lines Quick Start                                   |     |        |                                       |
|                                                                                                    | Grid ID                   | Ordinate (in)<br>0<br>48<br>84<br>108 | Line Type<br>Primary<br>Primary<br>Primary<br>Primary | Visible<br>Yes<br>Yes<br>Yes<br>Yes | Bubble Loc<br>End<br>End<br>End<br>End | Grid Color | Add<br>Delete |                                                          |     |        |                                       |
| <b>二</b><br>一                                                                                                    | Y Grid Data<br>Grid D     | Ordinate (in)                         | Line Type                                             | Visible                             | Bubble Loc                             | Grid Color | Add<br>Delete | Display Grids as<br>Ordinates                            | ×جر |        |                                       |
| ス 1語・1 <sup>- 4</sup> - <sup> 1</sup> - <sup> 1</sup> - <sup> 1</sup> - <sup> 1</sup>                                                                                                    | Z Grid Data<br>Grid ID    | Ordinate (in                          | ) Line                                                | з Туре                              | Visible                                | Bubble Loc | Add<br>Delete | Reset to Default Color<br>Reorder Ordinates<br>OK Cancel |     |        |                                       |
| 3-D Vew                                                                                                    | 0 2                       | <b>i</b>                              | 9                                                     |                                     |                                        | 1          | X             | \$ 📣 <b>v</b> ]                                          | ~ 1 | GLOBAL | ✓ Ib, in, F ✓<br>4:19 AM<br>9/18/2017 |

# Adjust view using zoom tools. Click "XZ" to snap to elevation view.

You can also close the second window view of the model.

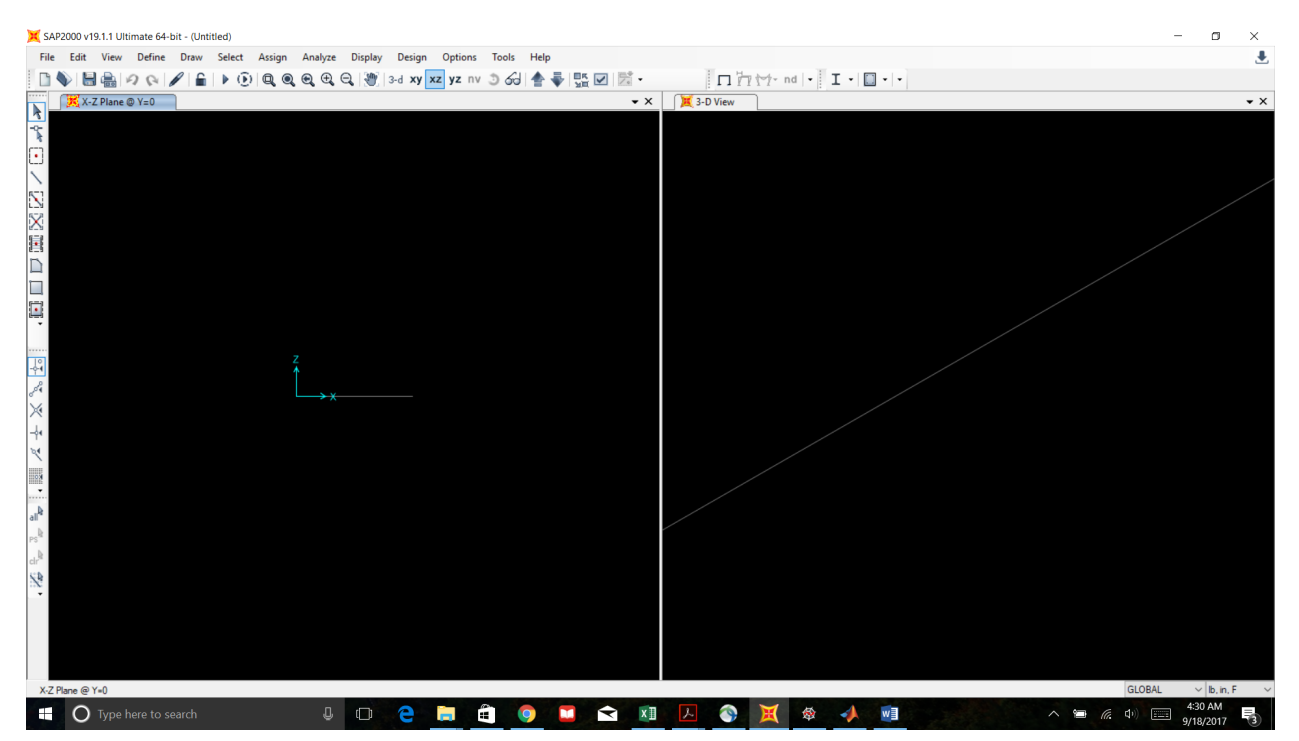

| 💢 SAP        | 2000 v19.1.1 U | lltimate 64-bit - | (Untitl | ed)    |        |         |         |               |       |         |         |        |   |     |   |     |        |       |       |   |      |     |           |              | -        | - 0                  | ×   |
|--------------|----------------|-------------------|---------|--------|--------|---------|---------|---------------|-------|---------|---------|--------|---|-----|---|-----|--------|-------|-------|---|------|-----|-----------|--------------|----------|----------------------|-----|
| File         | Edit View      | Define Dr         | raw     | Select | Assign | Analyze | Display | Design        | Optio | ons Too | ls Help | ,<br>, |   |     |   |     |        |       |       |   |      |     |           |              |          |                      | ٠   |
|              | 🖶 🔒            | 201               | £ I     | ۰.     | QQ     | Q. 🕀 (  | a 💓     | 3-d <b>xy</b> | xz yz | nv 🧿    | 6J 🛧    |        |   | Ĩ • |   | п'n | 1-1- n | d   • | I • [ |   |      |     |           |              |          |                      |     |
| · · · · · ·  | X-Z Plane      | e @ Y=0           |         |        |        |         |         |               |       |         |         |        |   |     |   |     |        |       |       |   |      |     |           |              |          |                      | • × |
|              |                |                   |         |        |        |         |         |               |       |         |         |        |   |     |   |     |        |       |       |   |      |     |           |              |          |                      |     |
| *            |                |                   |         |        |        |         |         |               |       |         |         |        |   |     |   |     |        |       |       |   |      |     |           |              |          |                      |     |
| Ŀ            |                |                   |         |        |        |         |         |               |       |         |         |        |   |     |   |     |        |       |       |   |      |     |           |              |          |                      |     |
| 1            |                |                   |         |        |        |         |         |               |       |         |         |        |   |     |   |     |        |       |       |   |      |     |           |              |          |                      |     |
| $\mathbf{N}$ |                |                   |         |        |        |         |         |               |       |         |         |        |   |     |   |     |        |       |       |   |      |     |           |              |          |                      |     |
| $\mathbf{X}$ |                |                   |         |        |        |         |         |               |       |         |         |        |   |     |   |     |        |       |       |   |      |     |           |              |          |                      |     |
|              |                |                   |         |        |        |         |         |               |       |         |         |        |   |     |   |     |        |       |       |   |      |     |           |              |          |                      |     |
|              |                |                   |         |        |        |         |         |               |       |         |         |        |   |     |   |     |        |       |       |   |      |     |           |              |          |                      |     |
|              |                |                   |         |        |        |         |         |               |       |         |         |        |   |     |   |     |        |       |       |   |      |     |           |              |          |                      |     |
|              |                |                   |         |        |        |         |         |               |       |         |         |        |   |     |   |     |        |       |       |   |      |     |           |              |          |                      |     |
|              |                |                   |         |        |        |         |         |               |       |         |         |        |   |     |   |     |        |       |       |   |      |     |           |              |          |                      |     |
| 10           |                |                   |         |        |        |         |         |               |       |         |         |        |   |     |   |     |        |       |       |   |      |     |           |              |          |                      |     |
|              |                |                   |         |        |        |         |         |               |       |         |         |        |   |     |   |     |        |       |       |   |      |     |           |              |          |                      |     |
| 3°*          |                |                   |         |        |        |         |         |               |       |         |         |        |   |     |   |     |        |       |       |   |      |     |           |              |          |                      |     |
|              |                |                   |         |        |        |         |         |               |       |         |         |        |   |     |   |     |        |       |       |   |      |     |           |              |          |                      |     |
| -94          |                |                   |         |        |        |         |         |               |       |         |         |        |   |     |   |     |        |       |       |   |      |     |           |              |          |                      |     |
| ~            |                |                   |         |        | →x     |         |         |               |       |         |         |        |   |     |   |     |        |       |       |   |      |     |           |              |          |                      |     |
|              |                |                   |         |        |        |         |         |               |       |         |         |        |   |     |   |     |        |       |       |   |      |     |           |              |          |                      |     |
| A.,          |                |                   |         |        |        |         |         |               |       |         |         |        |   |     |   |     |        |       |       |   |      |     |           |              |          |                      |     |
|              |                |                   |         |        |        |         |         |               |       |         |         |        |   |     |   |     |        |       |       |   |      |     |           |              |          |                      |     |
| . 12         |                |                   |         |        |        |         |         |               |       |         |         |        |   |     |   |     |        |       |       |   |      |     |           |              |          |                      |     |
| S.A          |                |                   |         |        |        |         |         |               |       |         |         |        |   |     |   |     |        |       |       |   |      |     |           |              |          |                      |     |
|              |                |                   |         |        |        |         |         |               |       |         |         |        |   |     |   |     |        |       |       |   |      |     |           |              |          |                      |     |
|              |                |                   |         |        |        |         |         |               |       |         |         |        |   |     |   |     |        |       |       |   |      |     |           |              |          |                      |     |
|              |                |                   |         |        |        |         |         |               |       |         |         |        |   |     |   |     |        |       |       |   |      |     |           |              |          |                      |     |
|              |                |                   |         |        |        |         |         |               |       |         |         |        |   |     |   |     |        |       |       |   |      |     |           |              |          |                      |     |
| X-7 P        | ane @ Y=0      |                   |         |        |        |         |         |               |       |         |         |        |   |     |   |     |        |       |       |   |      | X31 | 82 YO 736 | 5.28         | GLOBAL   | ⊻ lh in f            | F ~ |
|              | О Туре         | here to searc     | :h      |        |        | Û       |         | е             | -     | â       | 0       |        | Ŷ | xI  | ト | 3   | ×      |       | -     | w | - 20 |     | ~ 10      | <i>(</i> . c | 1») ==== | 4:32 AM<br>9/18/2017 | -3  |

Define the material properties (i.e. modulus of elasticity).

# Click "Define" -> Materials

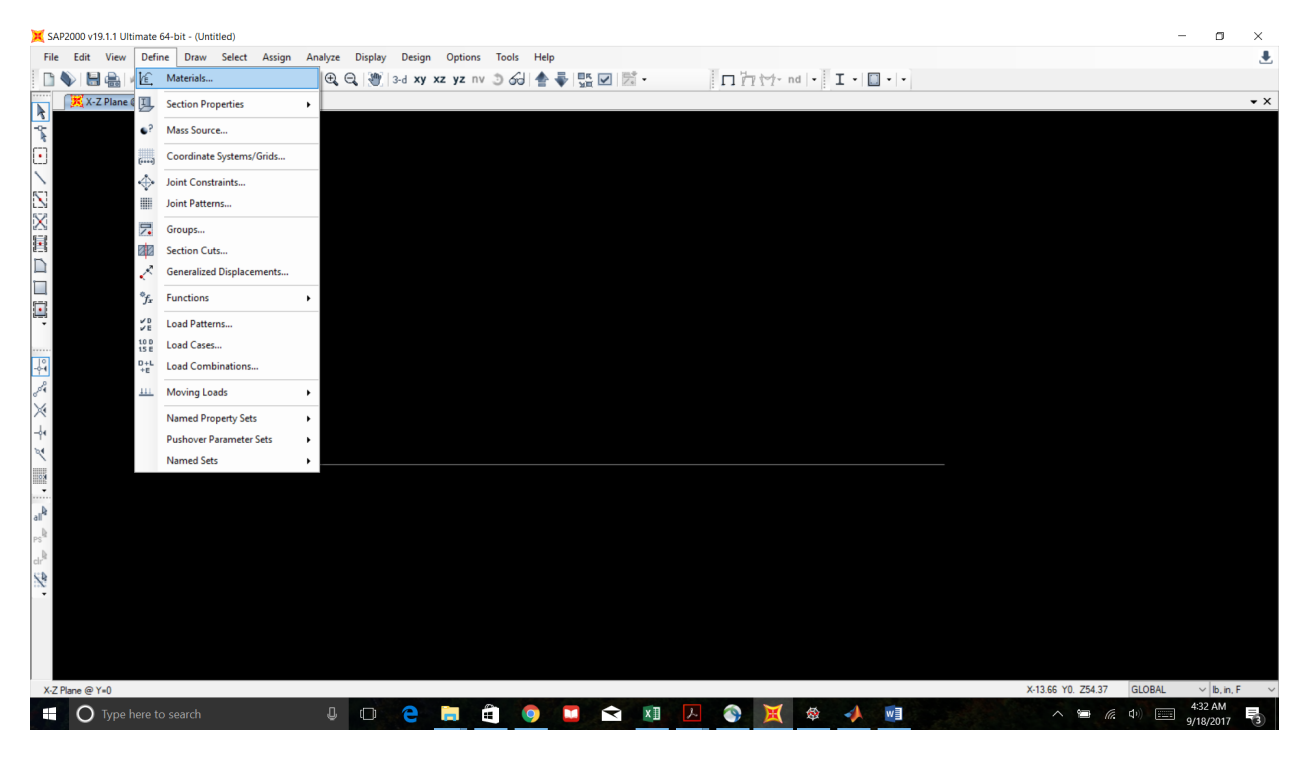

# Click "Add New Material"

| X SAP2000 v19.1.1 Ultimate 64-bit - (Untitled)                                                                                                    |                  |                                                                                                    |                 | - 0 ×                                                                                                    |
|----------------------------------------------------------------------------------------------------|------------------|----------------------------------------------------------------------------------------------------|-----------------|----------------------------------------------------------------------------------------------------|
| File Edit View Define Draw Select Assign Analyze Display Design Option                                                                                                    | ins Tools Help   |                                                                                                    |                 | ٠                                                                                                    |
| 🗋 🌒 🔚 🍓 🕫 🚱 🆋 🔓 🕨 🕑 🔍 🍳 🍳 😌 🥮 3-d xy xz yz                                                                                                    | nv 🧿 🔂 📥 🐺 🗹 🕴   | 5 - □ 17 1/2 nd                                                                                                    | 1 - I - 🔟 - I - |                                                                                                    |
| X-Z Plane @ Y=0                                                                                                    |                  |                                                                                                    |                 | • ×                                                                                                    |
| →     →     X.×.2 Plane © V=0       ▼     →       ▼     →       ▼     →       ×     →       ×     →       ×     →       ×     →       ×     →       ×     →       ×     →       ×     →       ×     →       ×     →       ×     →       ×     →       ×     →       ×     →       ×     →       ×     →       ×     →       ×     →       ×     →       ×     → | Define Materials | Click to:<br>Add New Material<br>Add Copy of Material<br>Modify/Show Material<br>Delete Material<br>Show Advanced Properties<br>OK<br>Cancel | ×               | • X                                                                                                    |
|                                                                                                    |                  |                                                                                                    |                 |                                                                                                    |
| V2DOVA                                                                                                    |                  |                                                                                                    |                 |                                                                                                    |
| X-Z Mane @ Y=U                                                                                                    |                  |                                                                                                    |                 | 432 AM                                                                                                    |
| 🔄 🔾 Type here to search 🖉 🔲 🤤 📻                                                                                                    | 😐 🧿 🖬 🖂          | XII 🔼 💽 🗮                                                                                                    | 🕸 📣 📲           | ∧ <a> (19)</a> <a> (19)</a> |

# Choose "Other" for Material Type

| 💢 SAP2000 v19.1.1 Ultimate 64-bit - (Untitled)   |                                   |                                                     |                   | - 🗆 ×                         |
|--------------------------------------------------|-----------------------------------|-----------------------------------------------------|-------------------|-------------------------------|
| File Edit View Define Draw Select Assign Analyze | Display Design Options Tools Help |                                                     |                   | ۲                             |
| 🗋 🌢 🗟 🚔 🕫 🐼 🖌 🔓 🕨 🛈 🔍 🍳 🔍                        | 🔍 💓 3-d xy xz yz nv 🏐 紀 📥 🐺       | 監 🗹 🖾 • 🛛 🎵 🏷 - nd 🔹                                | I • 🔲 •   •       |                               |
| X-Z Plane @ Y=0                                  |                                   |                                                     |                   | • ×                           |
| ★ ************************************           | Cefine Materials                  | rty X<br>Unted States<br>Other<br>User<br>OK Cancel |                   |                               |
| X-Z Plane @ Y=0                                  |                                   |                                                     | ×10.71 Y0. Z49.73 | GLOBAL V Ib, in, F V          |
| Type here to search                              | 0 2 🚊 🎒 💴                         | 🖻 🖬 🔼 🕥 🐹 🕸                                         | 🔺 📃 🔷 🔺           | 系 小) 📰 4:33 AM<br>9/18/2017 🖏 |

New material "MAT" has been created. You can rename this material property is you wish.

# Input Modulus of Elasticity value (E=30e6 psi)

| 🔀 SAP2000 v19.1.1 Ultimate 64-bit - (Untitled)                                                                                                    | - 🗆 🗙                                                                                                    |
|----------------------------------------------------------------------------------------------------|----------------------------------------------------------------------------------------------------|
| File Edit View Define Draw Select Assign Analyze Display Design Options Tools Help                                                                                                    | ٠                                                                                                    |
| 📔 🔖 🔚 🚔 🕫 🚱 🖌 🔓 🕨 💽 🔍 🍳 🤤 🤤 🤤 🕲 🕄 🗤 xx xz yz nv 🕉 661 🛧 🏺 🏪 🗹 🖾                                                                                                    | ・ 「「」」、 I -   I -   I |
| X-Z Plane @ Y=0                                                                                                    | • ×                                                                                                    |
| Material Property Data                                                                                                    | ×                                                                                                    |
| General Data                                                                                                    |                                                                                                    |
| LLJ Material Name and Display Color                                                                                                    | MAT                                                                                                    |
| Material Type                                                                                                    | Other 🗸                                                                                                    |
| L_S<br>Appl                                                                                                    | Modify/Show Notes                                                                                                    |
| ters<br>₩eight and Mass                                                                                                    | Units                                                                                                    |
| Weight per Unit Volume 0.28                                                                                                    | 6 lb, in, F 🗸                                                                                                    |
| Mass per Unit Volume 7.34                                                                                                    | E-04                                                                                                    |
| Isotropic Property Data                                                                                                    |                                                                                                    |
| Modulus of Elasticity, E                                                                                                    | 30e6                                                                                                    |
| Poisson, U                                                                                                    | 0.3                                                                                                    |
| Coefficient of Thermal Expansion, A                                                                                                    | 6.500E-06                                                                                                    |
| Shear Modulus, G                                                                                                    | 11153846.                                                                                                    |
|                                                                                                    |                                                                                                    |
|                                                                                                    |                                                                                                    |
| ×                                                                                                    |                                                                                                    |
|                                                                                                    |                                                                                                    |
| - August - August - A |                                                                                                    |
| an le le le le le le le le le le le le le                                                                                                    |                                                                                                    |
| dr <sup>B</sup>                                                                                                    |                                                                                                    |
| Switch To Advanced Property Displa                                                                                                    |                                                                                                    |
| ОК                                                                                                    | Cancel                                                                                                    |
| X-Z Plane @ Y=0                                                                                                    | X10.71 Y0. Z49.73 GLOBAL 🗸 Ib. in. F 🗸                                                                                                    |
| 📲 🔿 Type here to search 🛛 🖟 🗊 😩 🧕 🔹 😪                                                                                                    | 🛍 📙 🗞 🐹 🕸 🔺 💼 🛛 🗠 🖼 🖓 🖼 👫                                                                                                    |

Define section properties (properties like Area, Moment of Inertia, Torsion Constants, etc)

# Click "Define" ->Frame Sections

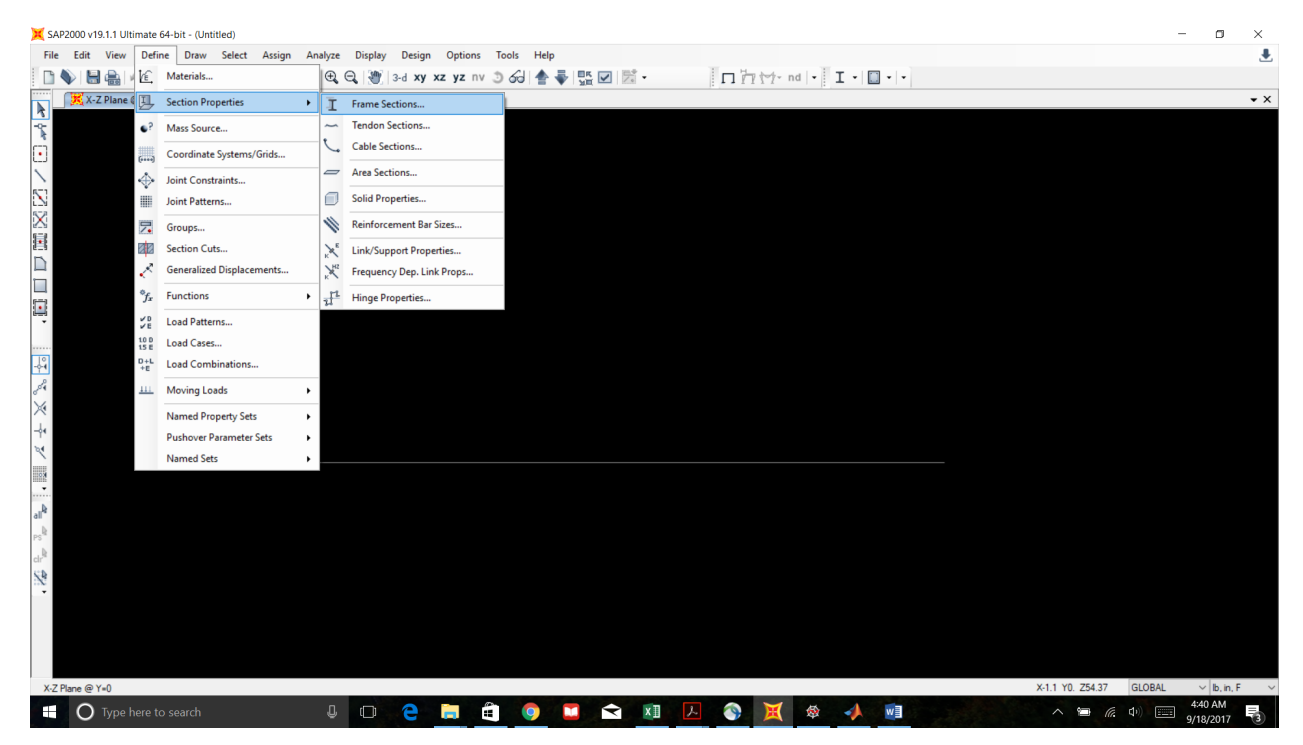

# Click "Add New Property"

| SAP2000 v19.1.1 Ultimate 64-bit - (Untitled)                 |                         |                        | - ¤ ×                                 |
|--------------------------------------------------------------|-------------------------|------------------------|---------------------------------------|
| File Edit View Define Draw Select Assign Analyze Display Des | ign Options Tools Help  |                        | ٤                                     |
| 🚺 💊 🔚 🍓 🕫 🐼 🖉 🔓 🕨 🕒 🕒 🖉 🔍 😪 🖉 😪 🖉 😪                          | xy xz yz nv 🤄 🏍 🛊 📲 🗹 🖾 | • 🗖 🖓 🦘 nd 🖣 🖬 • 🔲 • 🖛 |                                       |
| X-Z Plane @ Y=0                                              |                         |                        | <b>*</b> ×                            |
| La La                                                        |                         |                        |                                       |
|                                                              |                         |                        |                                       |
|                                                              |                         |                        |                                       |
|                                                              | X Frame Properties      | ×                      |                                       |
| ×                                                            | Properties              | Click to:              |                                       |
|                                                              | Find this property:     | Import New Property    |                                       |
|                                                              |                         | Add New Property       |                                       |
|                                                              |                         |                        |                                       |
|                                                              |                         | Add Copy of Propeny    |                                       |
| *                                                            |                         | Modify/Show Property   |                                       |
| 10                                                           |                         | Delete Property        |                                       |
|                                                              |                         |                        |                                       |
| 0 <sup>04</sup>                                              |                         |                        |                                       |
| х<br>                                                        |                         |                        |                                       |
| <u>↑</u>                                                     | ОК                      | Cancel                 |                                       |
| $\rightarrow x$                                              |                         |                        |                                       |
|                                                              |                         |                        |                                       |
| all <sup>b</sup>                                             |                         |                        |                                       |
| PS <sup>®</sup>                                              |                         |                        |                                       |
| cir <sup>®</sup>                                             |                         |                        |                                       |
| 2                                                            |                         |                        |                                       |
| •                                                            |                         |                        |                                       |
|                                                              |                         |                        |                                       |
|                                                              |                         |                        |                                       |
|                                                              |                         |                        |                                       |
| X-Z Plane @ Y=0                                              |                         |                        | X5.81 Y0. Z54.25 GLOBAL V lb, in, F V |
| 🛨 🔘 Type here to search 🛛 🖉 🗔 🤁                              | 🗖 🗐 🥥 🖬 😭               | 💴 🛃 🥎 💢 🕸 📣 💷          | へ 🖼 🧖 (小) 📰 9/18/2017 🔞               |

# Choose "Other" for Frame Section Property Type

The shapes for steel and concrete have their own standardized section properties. We are defining our own.

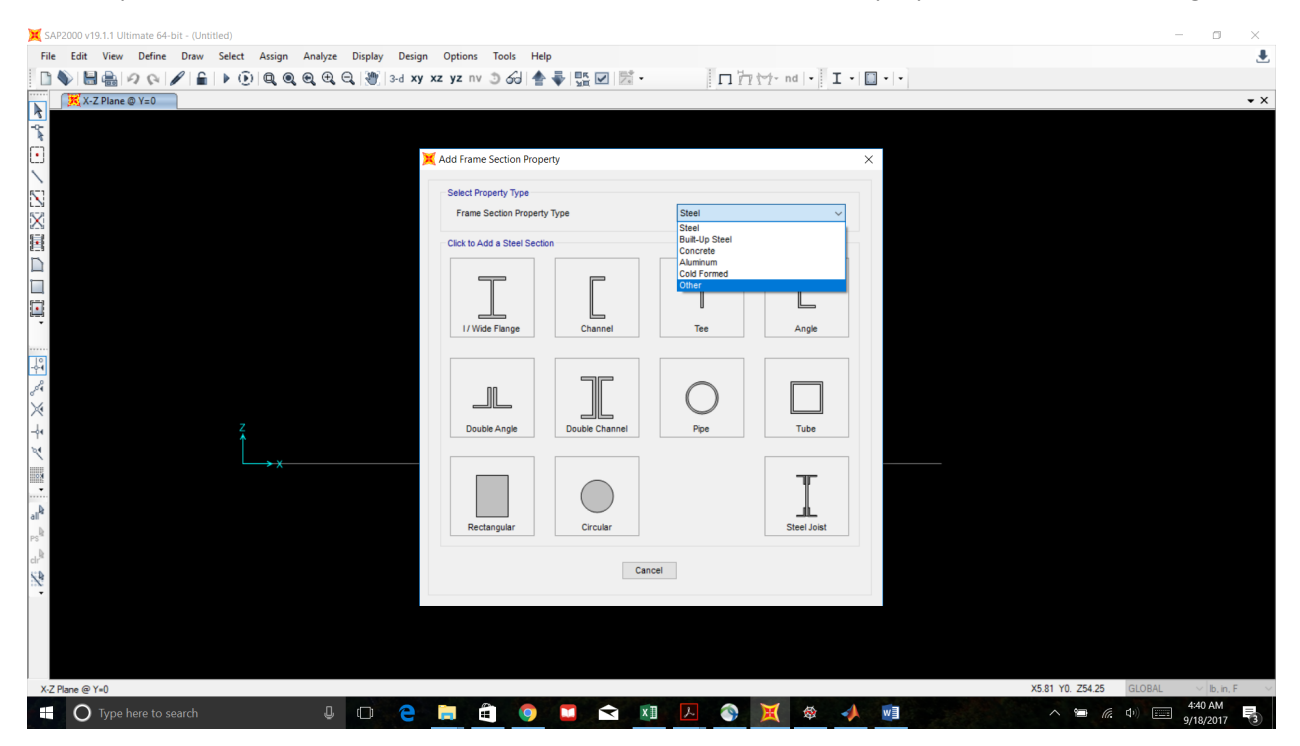

💢 SAP2000 v19.1.1 Ultimate 64-bit - (Untitle ۵ File Edit View Define Draw Select Assign Analyze Display Design Options Tools Help 患 🗈 🔖 🗟 🏯 🕫 🚱 🖌 🔓 🕨 💿 🔍 🔍 🤤 🔍 🤤 🕲 🕲 🕲 🕷 🐨 🖉 🛣 🗹 🖾 -□ 7 1 1 · □ · - - -🔀 X-Z Plane @ Y=0 • × **\*** 4**\*** Add Frame Section Property Select Property Type Frame Section Property Type Other Click to Add a Sectio Ъ Section Designe Cancel X5.81 Y0. Z54.25 GL Plane @ Y=0 4 🖸 🤮 🛤 🖬 🕥 🖾 🖬 🗵 🚳 💥 🕸 📣 🍘 Type here to search

Click "General". Frame section "FSEC1" will be created and its property data will open up.

Input the cross-sectional area value for member 1. The other properties are irrelevant for a uniaxial bar.

| 🔀 SAP2000 v19.1.1 Ultimate 64-bit - (Untitled)                                                                                                    |                    | J X     | < |
|----------------------------------------------------------------------------------------------------|--------------------|---------|---|
| File Edit View Define Draw Select Assign Analyze Display Design Options Tools Help                                                                                                    |                    |         | ٠ |
| □ \$ 目 \$ \$ \$ \$ \$ \$ \$ \$ \$ \$ \$ \$ \$ \$ \$ \$ \$                                                                                                    |                    |         |   |
| ₩ X-Z Plane @ Y=0                                                                                                    |                    | •       | × |
| Image: Section Name   FSEC1 Property Data Image: Section modulus about 3 ares Image: Section modulus about 3 ares Image: Section modulus |                    |         | × |
| X.Z Plane @ Y=0 X5.81 Y0. Z54.25 C                                                                                                    | LOBAL V Ib         | , in, F | ~ |
| 📲 🔿 Type here to search 🛛 📮 🖻 📋 🗐 💟 😭 🔯 🚺 🖉 🏹 🍪 📣 💷 🔷 ^ 🛥 🕼 🌢                                                                                                    | 4:41 Al<br>9/18/20 | M<br>17 |   |

Assign Material "MAT" to FSEC1. You may choose to rename the frame whatever you want.

| SAP2000 v19.1.1 Ultimate 64-bit - (Untitled)                                                | - 0                  | ×   |
|---------------------------------------------------------------------------------------------|----------------------|-----|
| File Edit View Define Draw Select Assign Analyze Display Design Options Tools Help          |                      | ₹   |
| □♦ 🗄 🚔 🧿 🕫 🖋 🖆 । 🖗 🔍 🔍 🔍 🧐 34 xy xz yz 🗤 ೨ ሪ୬ 🎓 🐺 🖾 🖉 📅 · · · · · · · · · · · · · · · · · · |                      |     |
| X-ZPlane @ Y=0                                                                              |                      | • × |
|                                                                                             |                      |     |
|                                                                                             |                      |     |
| L X General Section X                                                                       |                      |     |
|                                                                                             |                      |     |
|                                                                                             |                      |     |
| d.3 Saction name PSEC1 Display Coor                                                         |                      |     |
| Section Notes Modify/Show Notes                                                             |                      |     |
| Dimensions                                                                                  |                      |     |
| Depth (13) 18.                                                                              |                      |     |
| Weth (12) 10.                                                                               |                      |     |
|                                                                                             |                      |     |
|                                                                                             |                      |     |
|                                                                                             |                      |     |
|                                                                                             |                      |     |
| Properties Properties                                                                       |                      |     |
| Material Property Modifiers Section Properties                                              |                      |     |
| A392759     Set Modifers     Time Dependent Properties                                      |                      |     |
| A9227/50                                                                                    |                      |     |
| Ps OK Cancel                                                                                |                      |     |
| d.k                                                                                         |                      |     |
| A                                                                                           |                      |     |
|                                                                                             |                      |     |
|                                                                                             |                      |     |
|                                                                                             |                      |     |
|                                                                                             |                      |     |
| XZ Plane @ Y-0 X5.81 Y0. 254.25 GL                                                          | OBAL V Ib, in, F     | ~   |
| 🕂 🔘 Type here to search 🛛 🕘 🔁 🚔 🎯 📮 🚖 🕼 🖉 🖄 🕅 📜 🚷 🥠 🗐 🔷 \land                               | 4:42 AM<br>9/18/2017 | (3) |

Define the remaining frame sections. The frames only differ by their cross sectional area. Make sure every frame section is assigned to material property "MAT". A quick way to create the remaining fames is to click the "Add Copy of Property" option and change the respective cross-sectional areas.

|                                                     | X SAP2000 v19.1.1 Ultimate 64-bit - SAP_UNIAXIAL_PART_I |                                 |                                                                                                    | - 🗆 ×                                       |
|-----------------------------------------------------|---------------------------------------------------------|---------------------------------|----------------------------------------------------------------------------------------------------|---------------------------------------------|
|                                                     | File Edit View Define Draw Select Assign Analyze        | splay Design Options Tools Help |                                                                                                    | ٠                                           |
|                                                     | 🗋 🔖 🔚 🚔 🕫 🐼 🖌 🔓 🔒 🕨 🕑 🔍 🔍 🔍 🔍                           | 🦉 3-d xy xz yz nv 🕲 🔂 📥 🐺 🗹 🖾 🗸 | □ 1 1 1 m   • I • □ •   •                                                                                              |                                             |
|                                                     | X-Z Plane @ Y=0                                         |                                 |                                                                                                    | • ×                                         |
| 🚦 🔿 Type here to search 🛛 🗊 🍋 🚍 🛱 🚳 🌄 😭 🐼 💥 🎡 🚮 🕅 🗖 | X.2.Plane @ Y=0           X.2.Plane @ Y=0               | Frame Properties                | X<br>Click to:<br>Add Icey of Property.<br>Add Copy of Property.<br>Modify/Show Property.<br>Delete Property<br>Cancel | × X<br>X-3.35 Y0. Z47.47 GLOBAL <>  b.,n, F |
|                                                     | Type here to search                                     | 0 2 📄 🛱 🧿 🗖 숙 🤅                 | 🕥 💥 🕸 📣 🖬 🔨                                                                                                    | ∧ 🗃 🧑 🕼 📰 S:11 AM                           |

Draw the uniaxial bar along the grid points.

Click "Draw Frame/Cable" button on left-hand toolbar. Select the appropriate frame section for member 1. Choose "Continuous" for moment releases. Click on a point to begin drawing the member, then drag your cursor over to the end point and click again. Right click to stop drawing. Click on the "Set Select Mode" icon at the top of the left-hand toolbar to exit the drawing mode. Draw the remaining members using the grid points as a guide.

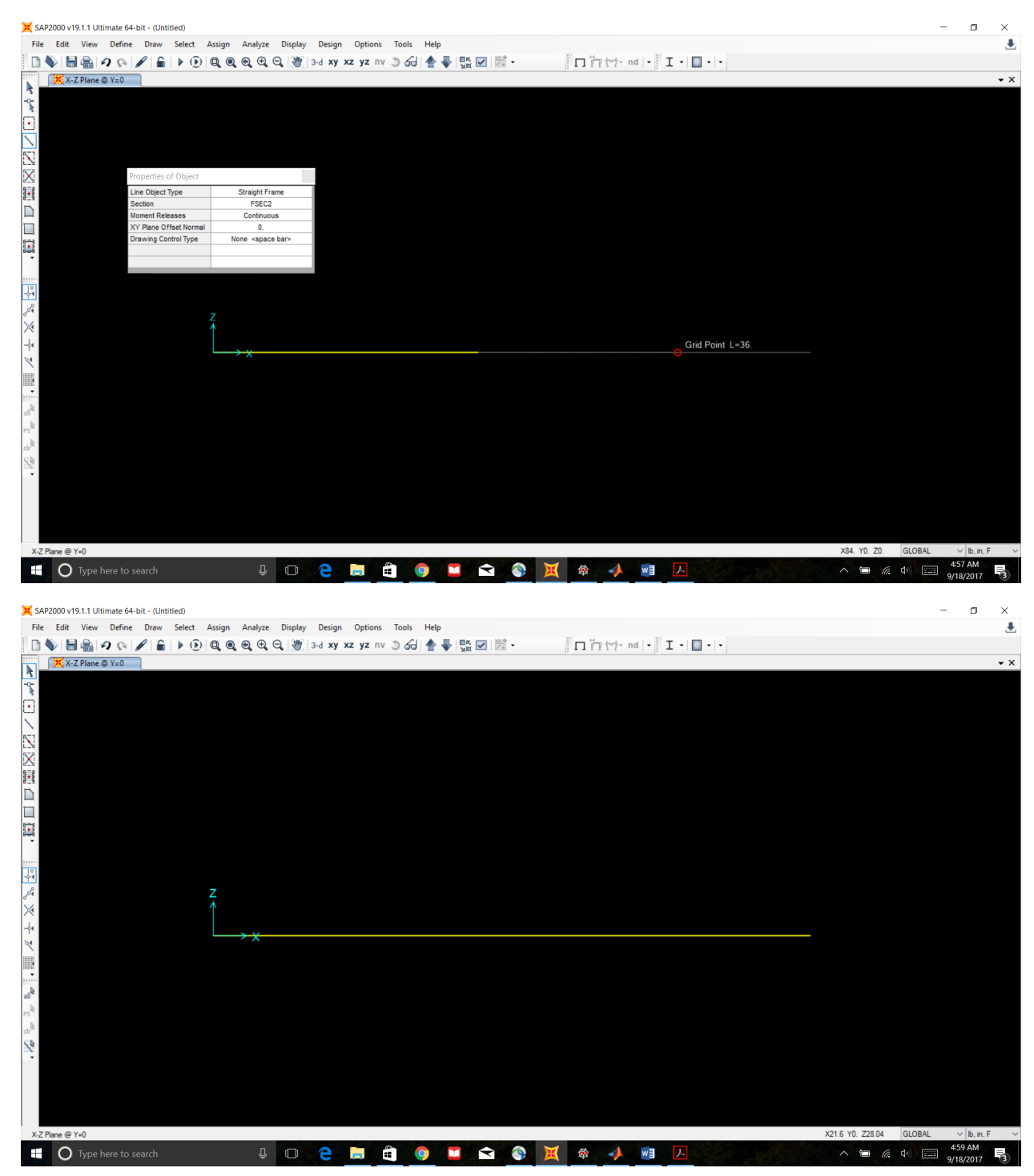

Tip: Make your joints visible so the model is easier to visually.

Click on "Display Options" in the top toolbar. Uncheck "Invisible" under "Joints". Click apply and then ok.

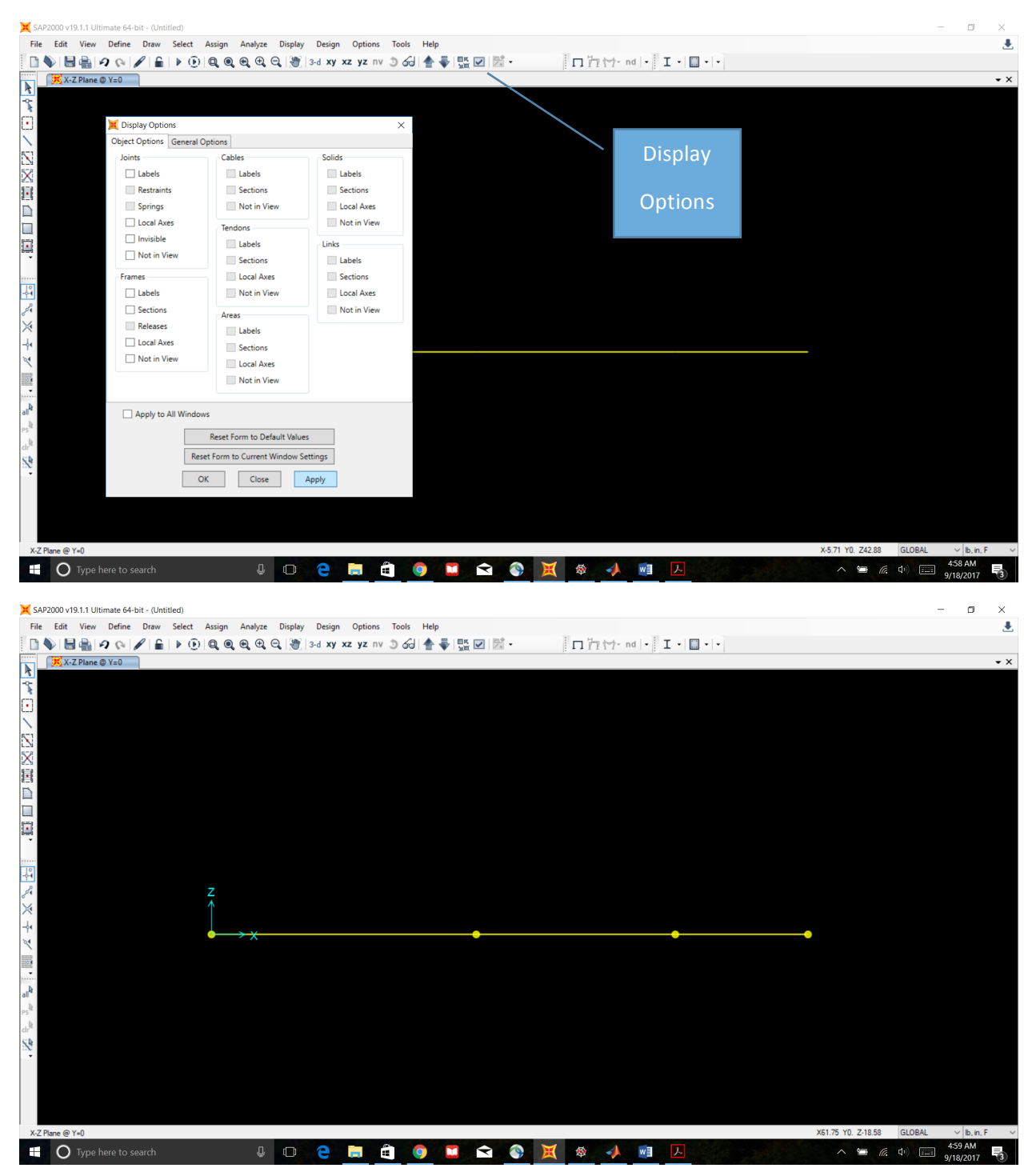

### Now we will add the supports.

# Select the two support joints.

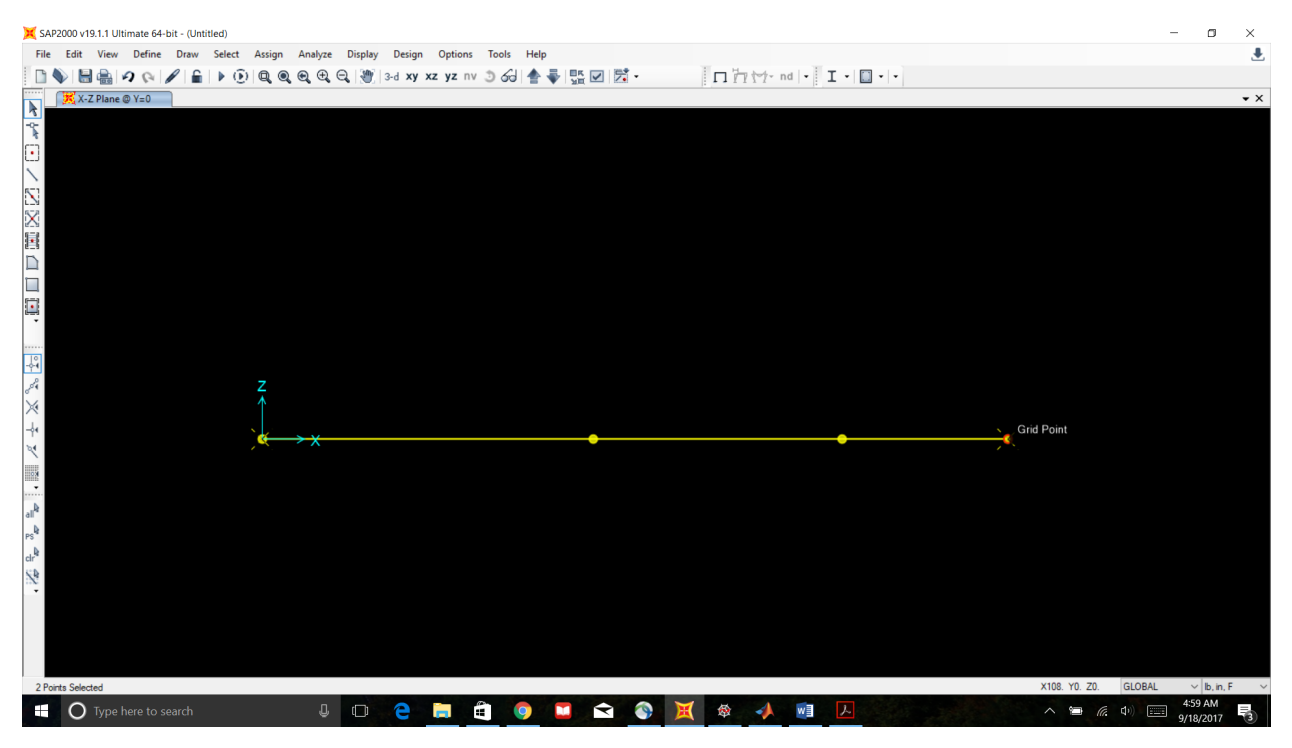

# Click "Assign" -> Joint -> Restraints

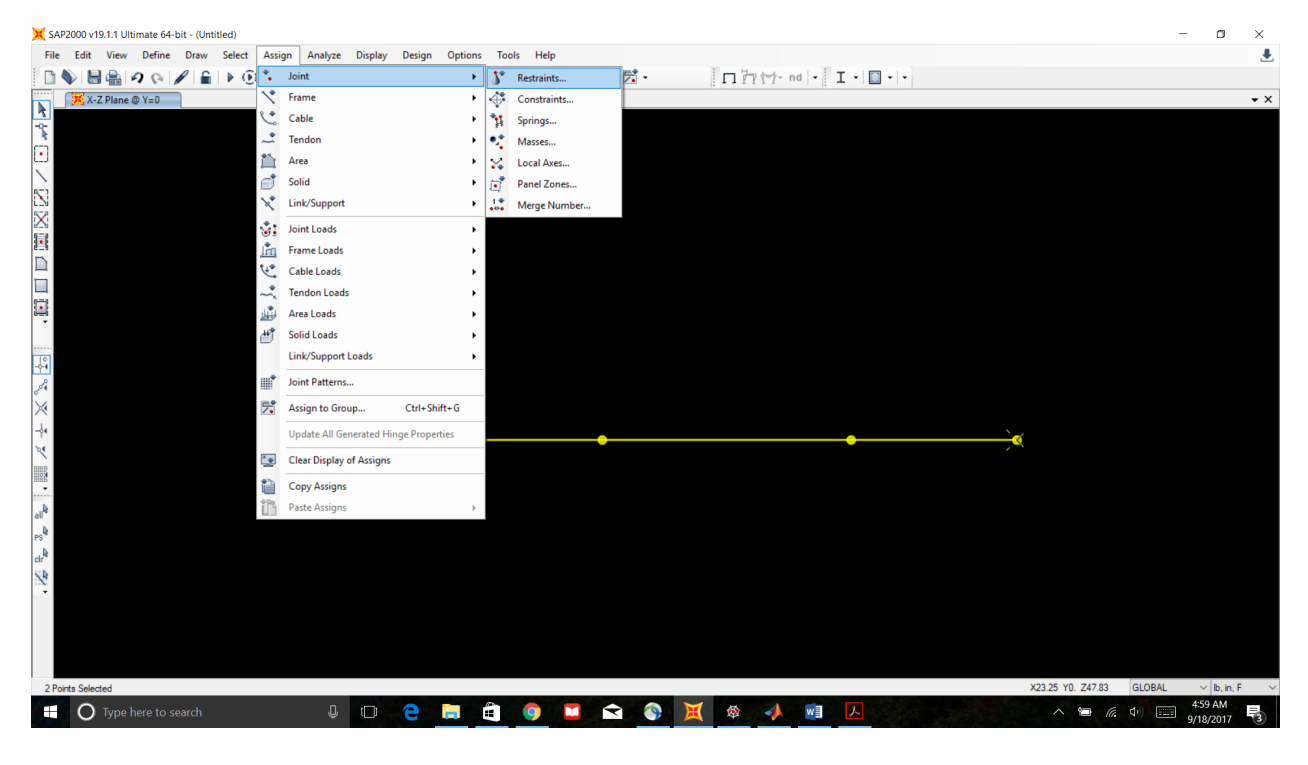

Select Fixed Support (restraining all translation and rotation) and click ok.

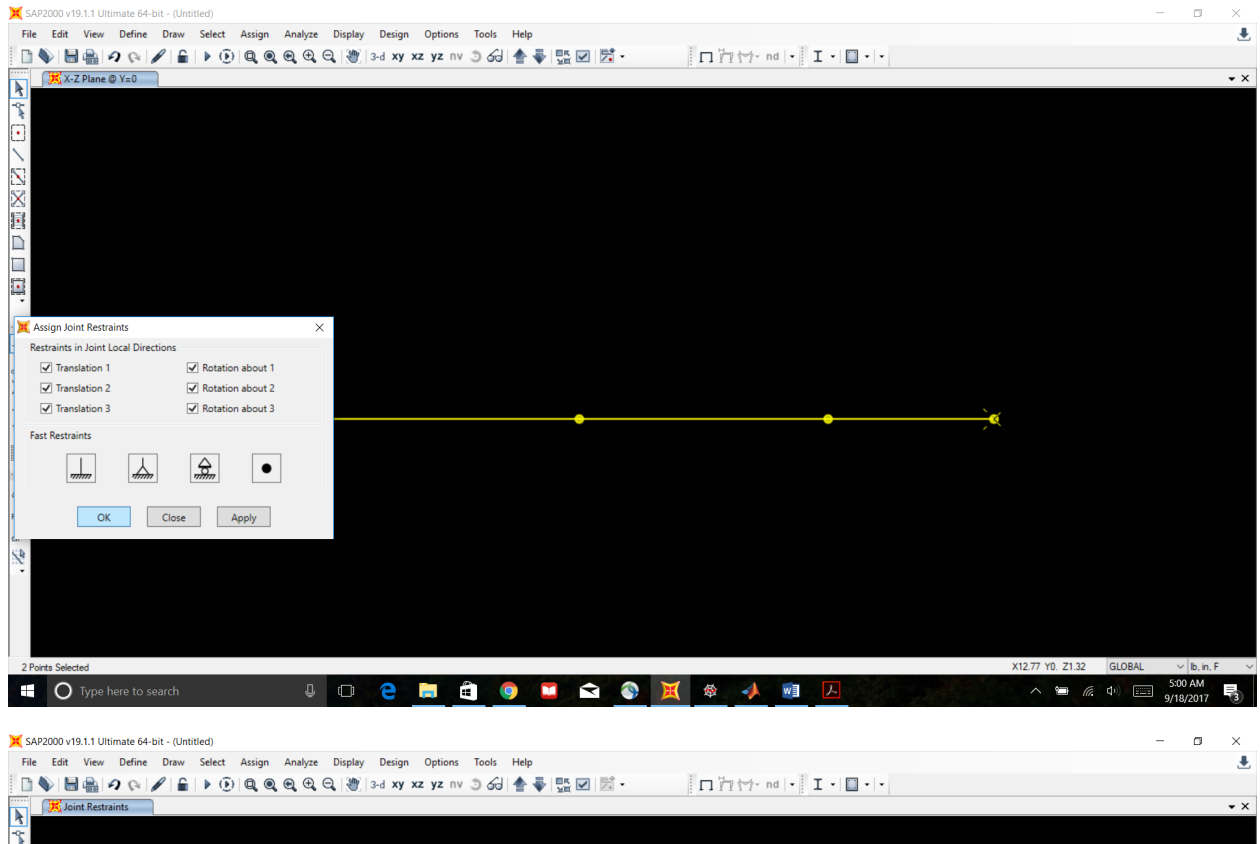

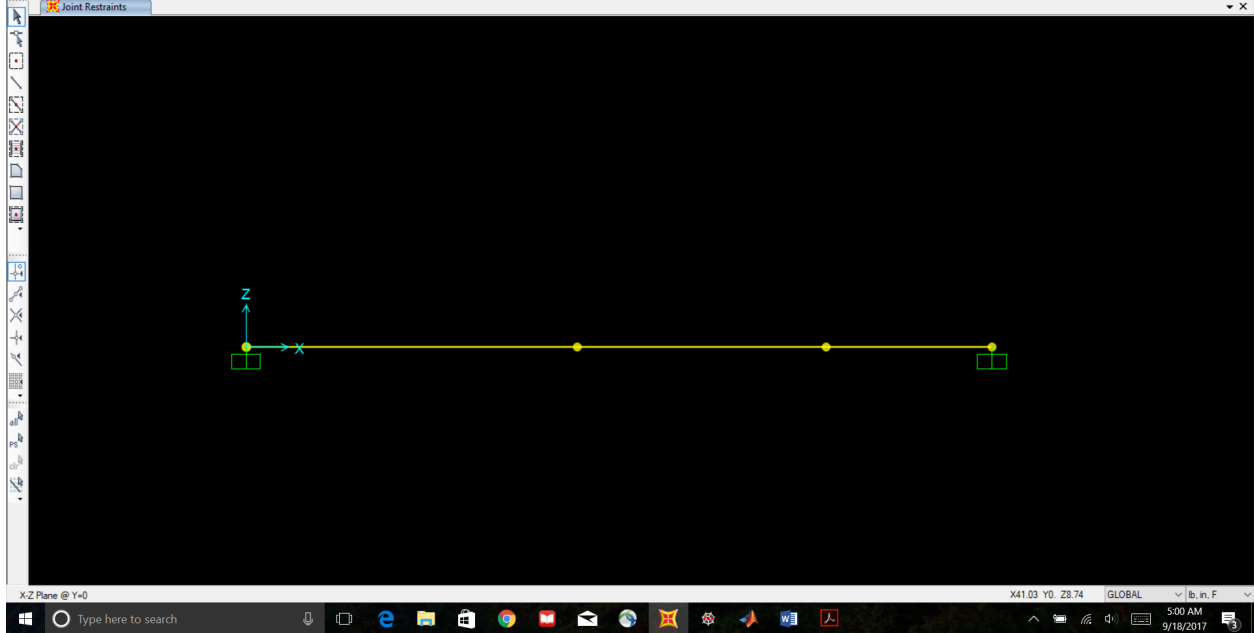

### Now we will assign the loads.

### Select the joint at DOF1

# Click "Assign" -> "Joint Loads" -> "Forces"

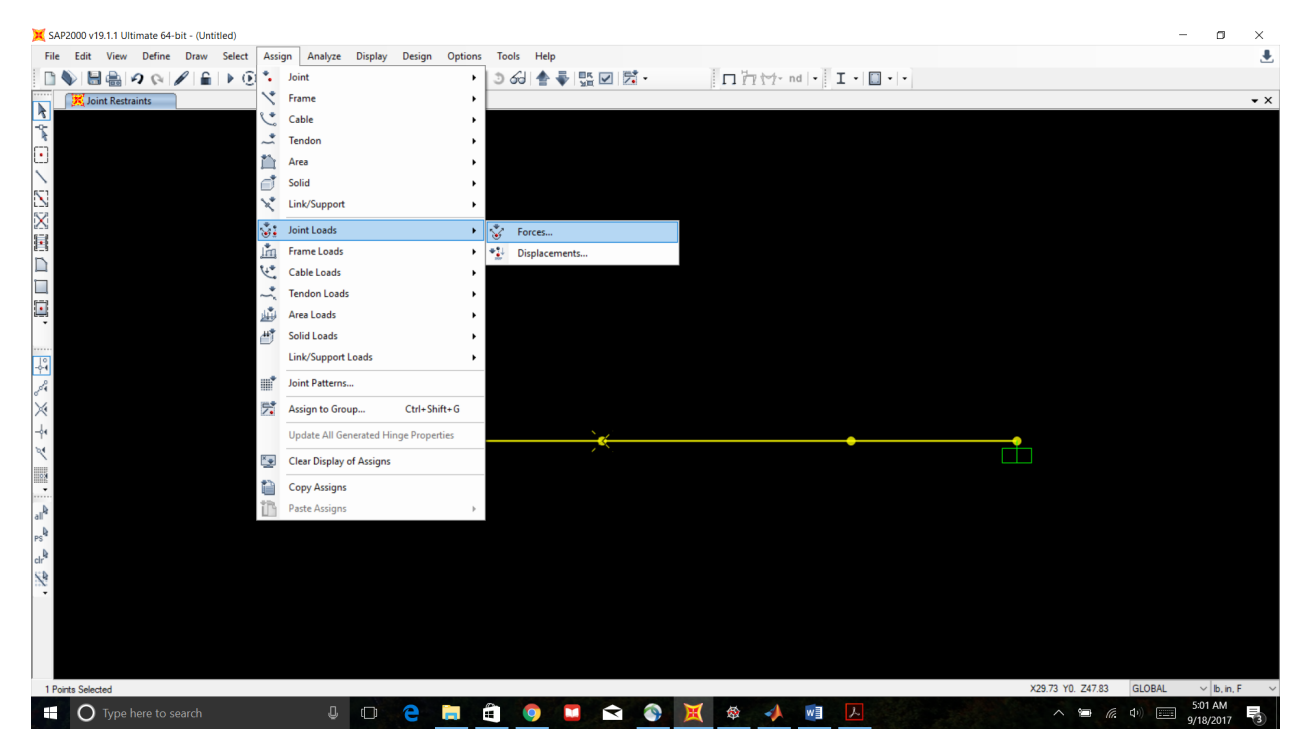

### Assign a force of -48 lbs in the Global X direction

| × | SAP2000 | v19.1.1 | Ultimate | 64-bit - | (Untitled) |
|---|---------|---------|----------|----------|------------|
|---|---------|---------|----------|----------|------------|

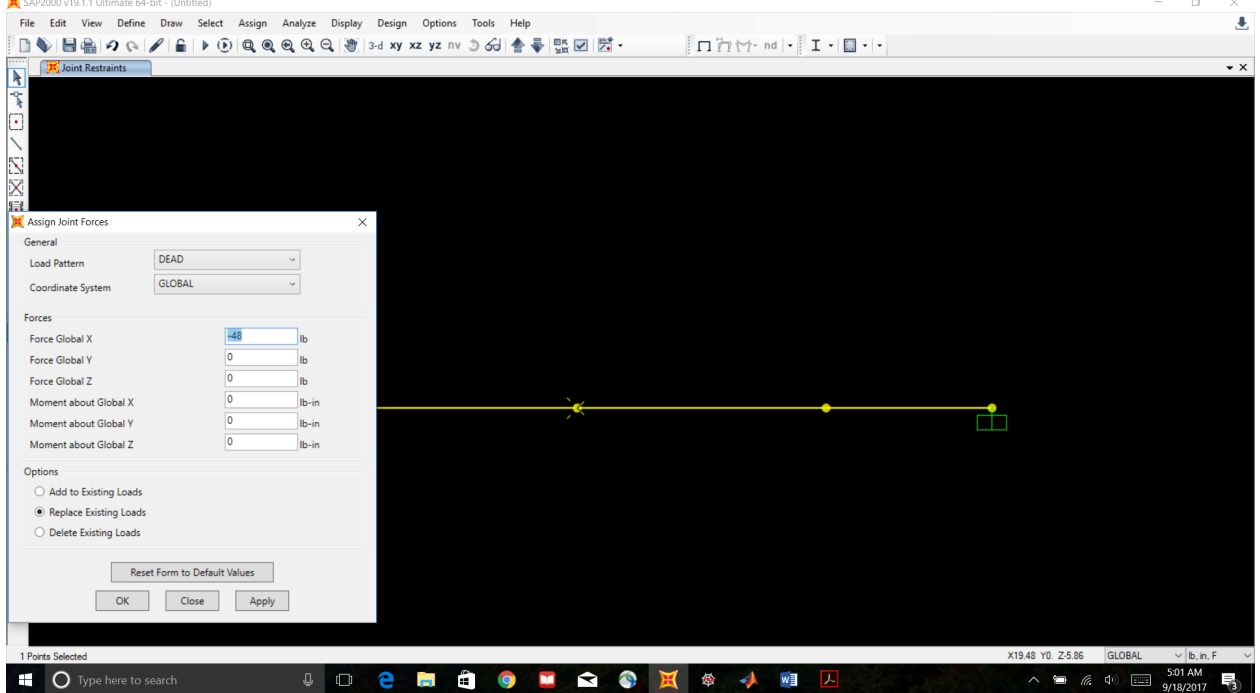

# Assign a joint load of +144 lbs in the Global X direction at DOF2

| 💢 SAP2000 v19.1.1 Ultimate 64-bit - | (Untitled)           |         |             |             |          |        |    |   |   |           |           |        |    |  |     |      |        | - 0                  | ×     |
|-------------------------------------|----------------------|---------|-------------|-------------|----------|--------|----|---|---|-----------|-----------|--------|----|--|-----|------|--------|----------------------|-------|
| File Edit View Define Dr            | raw Select Assign    | Analyze | Display De  | esign Optio | ons Tool | s Help |    |   |   |           |           |        |    |  |     |      |        |                      |       |
| 🗈 🔖 🖶 🏯 🕫 🔗 🥖                       | 🔒 🕨 🕑 🔍 🍳            | €, ⊕, € | 🔪   🥙   3-d | xy xz yz    | nv 🧿 👌   | G) 🛧 🗸 |    | 7 |   | 1 m       | '∱- nd  - | I · [  |    |  |     |      |        |                      |       |
| Joint Loads (DEAD)                  |                      |         |             |             |          |        |    |   |   |           |           |        |    |  |     |      |        |                      | •×    |
|                                     |                      |         |             |             |          |        |    |   |   |           |           |        |    |  |     |      |        |                      |       |
| *                                   |                      |         |             |             |          |        |    |   |   |           |           |        |    |  |     |      |        |                      |       |
| U                                   |                      |         |             |             |          |        |    |   |   |           |           |        |    |  |     |      |        |                      |       |
| 6-1                                 |                      |         |             |             |          |        |    |   |   |           |           |        |    |  |     |      |        |                      |       |
| LNi<br>s-a                          |                      |         |             |             |          |        |    |   |   |           |           |        |    |  |     |      |        |                      |       |
|                                     |                      |         |             |             |          |        |    |   |   |           |           |        |    |  |     |      |        |                      |       |
| X Assign Joint Forces               |                      |         | ×           |             |          |        |    |   |   |           |           |        |    |  |     |      |        |                      |       |
| General                             |                      |         |             |             |          |        |    |   |   |           |           |        |    |  |     |      |        |                      |       |
| Load Pattern DE                     | AD                   | 2       |             |             |          |        |    |   |   |           |           |        |    |  |     |      |        |                      |       |
| Coordinate System GL                | OBAL                 | ~       |             |             |          |        |    |   |   |           |           |        |    |  |     |      |        |                      |       |
| Former                              |                      |         |             |             |          |        |    |   |   |           |           |        |    |  |     |      |        |                      |       |
| Force Global X                      | 144                  | lb      |             |             |          |        |    |   |   |           |           |        |    |  |     |      |        |                      |       |
| Force Global X                      | 0                    | lb      |             |             |          |        |    |   |   |           |           |        |    |  |     |      |        |                      |       |
| Force Global 7                      | 0                    | lb      |             |             |          |        |    |   |   |           |           |        |    |  |     |      |        |                      |       |
| Moment about Global X               | 0                    | Ibrin   |             |             |          |        | 49 |   |   |           |           |        |    |  |     |      |        |                      |       |
| Moment about Global Y               | 0                    | lb-in   |             |             |          |        |    |   |   |           |           | - 19 C |    |  |     |      |        |                      |       |
| Moment about Global Z               | 0                    | lb-in   |             |             |          |        |    |   |   |           |           |        |    |  |     |      |        |                      |       |
| Ontines                             |                      |         |             |             |          |        |    |   |   |           |           |        |    |  |     |      |        |                      |       |
| Add to Existing Loads               |                      |         |             |             |          |        |    |   |   |           |           |        |    |  |     |      |        |                      |       |
| Replace Existing Loads              |                      |         |             |             |          |        |    |   |   |           |           |        |    |  |     |      |        |                      |       |
| Delete Existing Loads               |                      |         |             |             |          |        |    |   |   |           |           |        |    |  |     |      |        |                      |       |
|                                     |                      |         |             |             |          |        |    |   |   |           |           |        |    |  |     |      |        |                      |       |
| Reset For                           | rm to Default Values |         |             |             |          |        |    |   |   |           |           |        |    |  |     |      |        |                      |       |
|                                     | Close Apply          |         |             |             |          |        |    |   |   |           |           |        |    |  |     |      |        |                      |       |
|                                     | Close Apply          |         |             |             |          |        |    |   |   |           |           |        |    |  |     |      |        |                      |       |
|                                     |                      |         |             |             |          |        |    |   |   |           |           |        |    |  |     |      |        |                      |       |
| 1 Points Selected                   |                      |         |             |             |          |        |    |   |   |           |           |        |    |  | 4   | •    | GLOBAL | ∨ b, ir              | i,F ∨ |
| O Type here to searc                | :h                   | Û       |             | )           | T)       | 9      |    | 9 | X | <b>\$</b> | 1         | ト      | 14 |  | ^ * | a Ca | (s))   | 5:02 AM<br>9/18/2017 | 3     |

The model is almost ready for analysis. But first, we need to turn off self-weight.

# Click "Define" -> "Load Patterns"

| 💢 SAP2000 v19.1.1 Ultimate 64-bit - (Untitled) |                                               | - 0                        | ×   |
|------------------------------------------------|-----------------------------------------------|----------------------------|-----|
| File Edit View Define Draw Select Assign       | n Analyze Display Design Options Tools Help   |                            |     |
| 🗋 🥎 🔚 🚔 🖌 💽 Materials                          | (Q, Q, (例) 3-d xy xz yz nv 3 63 合 주 號 ☑ / ☑ · |                            |     |
| Joint Loads I Section Properties               | a                                             |                            | ► × |
| -o- Mass Source                                |                                               |                            |     |
| Coordinate Systems/Grids                       |                                               |                            |     |
| Joint Constraints                              |                                               |                            |     |
| Joint Patterns                                 |                                               |                            |     |
| S Groups                                       |                                               |                            |     |
| Section Cuts                                   |                                               |                            |     |
| Generalized Displacements                      |                                               |                            |     |
| fr Functions                                   | •                                             |                            |     |
| Coad Patterns                                  |                                               |                            |     |
| 10 P Load Cases                                |                                               |                            |     |
|                                                |                                               |                            |     |
| d <sup>d</sup> ₄ <u>III</u> Moving Loads       | <b>b</b>                                      |                            |     |
| Named Property Sets                            | •                                             |                            |     |
| -ot Pushover Parameter Sets                    | • 🗶 🔧 144 🌫 🔸                                 |                            |     |
| Named Sets                                     |                                               |                            |     |
| -                                              |                                               |                            |     |
| 4 <sub>In</sub>                                |                                               |                            |     |
| PS <sup>1</sup>                                |                                               |                            |     |
| ch <sup>1</sup>                                |                                               |                            |     |
| 2                                              |                                               |                            |     |
| -                                              |                                               |                            |     |
|                                                |                                               |                            |     |
|                                                |                                               |                            |     |
|                                                |                                               |                            |     |
| X-Z Plane @ Y=0                                | 4 4 GLOBAL                                    | <ul> <li>b, in,</li> </ul> | F V |
| O Type here to search                          |                                               | 5.02 AM<br>9/18/2017       | 3   |

# Modify the self-weight multiplier to 0 for the DEAD load pattern

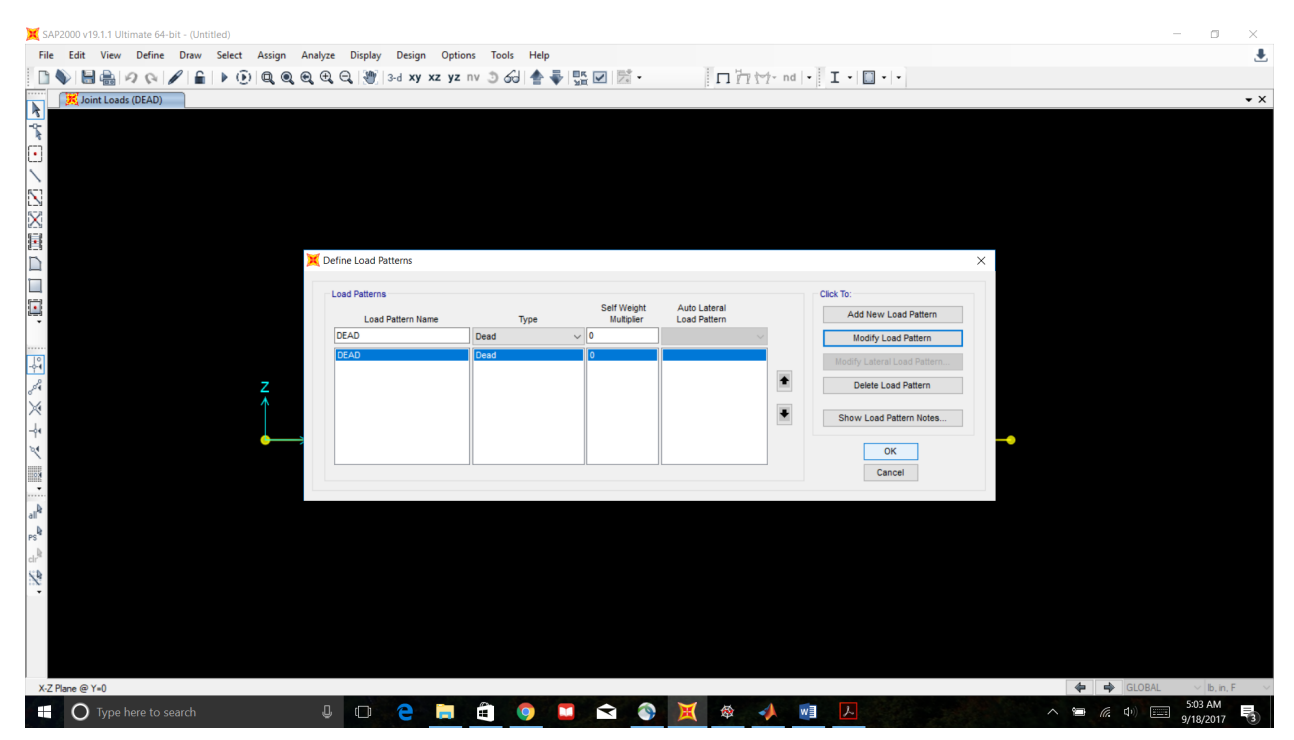

# Define the available DOFs

# Click "Analyze" -> "Set Analysis Options"

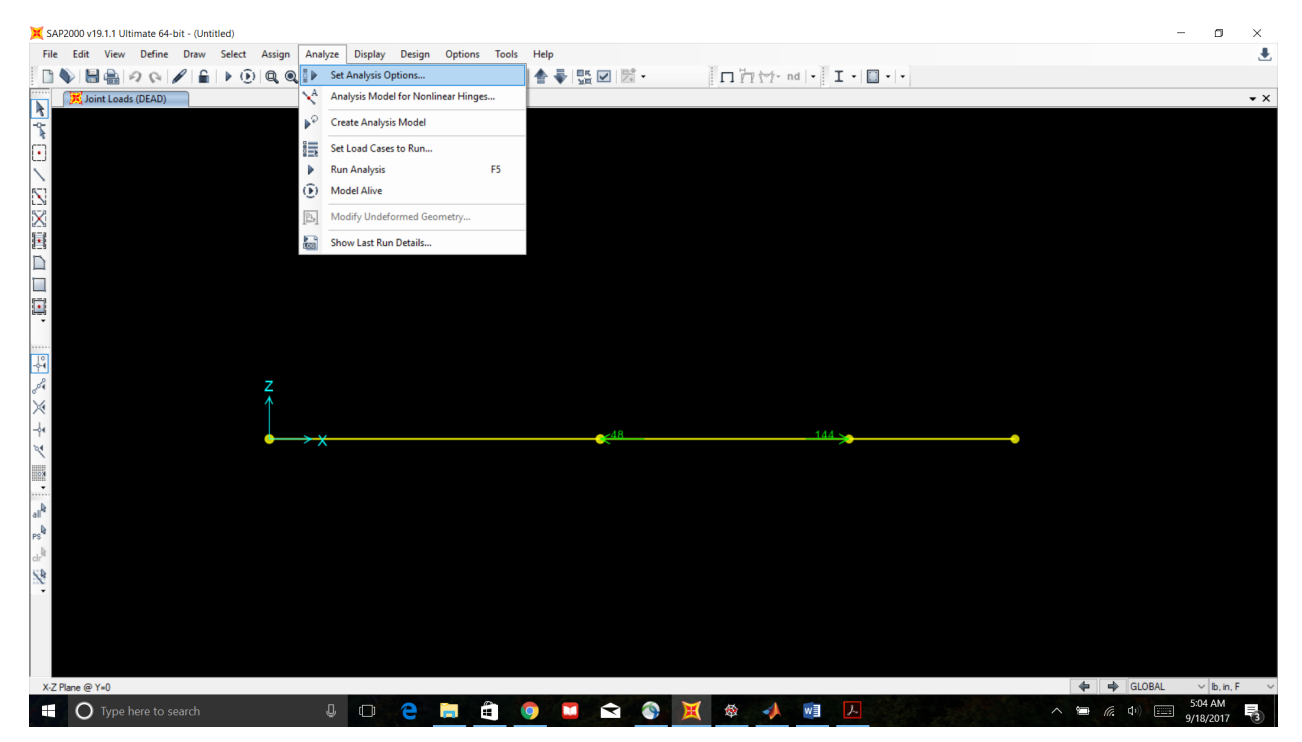

# Uncheck all DOFs except for UX. Click ok.

| 💢 SAP2000 v19.1.1 Ultimate 64-bit - (Untitled)                              |                                                                                                    |                                                    | - 0 ×                  |
|-----------------------------------------------------------------------------|----------------------------------------------------------------------------------------------------|----------------------------------------------------|------------------------|
| File Edit View Define Draw Select Assign Analyze Display Design             | n Options Tools Help                                                                                                    |                                                    | ٤                      |
| 🗋 💊 🔚 🍓 🖉 🐼 🖋 🔓 🔒 🕨 😳 🔍 🔍 🔍 🗶 🗶 🗶 😒 3-d xy                                  | xz yz nv 🧿 🔂 🛧 🐺 🗹 🖾 🗸 🔲 🗖                                                                                                    | 7 1 nd   •   I •   🔲 •   •                         |                        |
| Joint Loads (DEAD)                                                          |                                                                                                    |                                                    | • ×                    |
| Pfr: □ / □ 図 面 □ □ 面, □ P ペ, 米 + / Ⅲ, □ a a a a a a a a a a a a a a a a a a | Analysis Options  Available DOFs  UX UV UZ RX RY RZ  Fast DOFs  Space Frame Pane Frame Pane Ord Space Trass  XZ Pane XY Pane  Tabular File  Automatically save XML, Excel or Microsoft Access tabular file af  File name  Database Tables Named Set  Crup | X<br>OK<br>Cancel<br>Selver Optons_<br>er analysis |                        |
| X-Z Plane @ Y=()                                                            |                                                                                                    |                                                    | GLOBAL ∨ Ib in F     ✓ |
| T O Type here to search                                                     | 📄 🛱 🏮 🖬 😭 🐼 💥 🕸                                                                                                    |                                                    | ∧ 🖼 (1) 📰 5:04 AM      |

### Time to run our model!

# Click "Analyze" -> "Run Analysis"

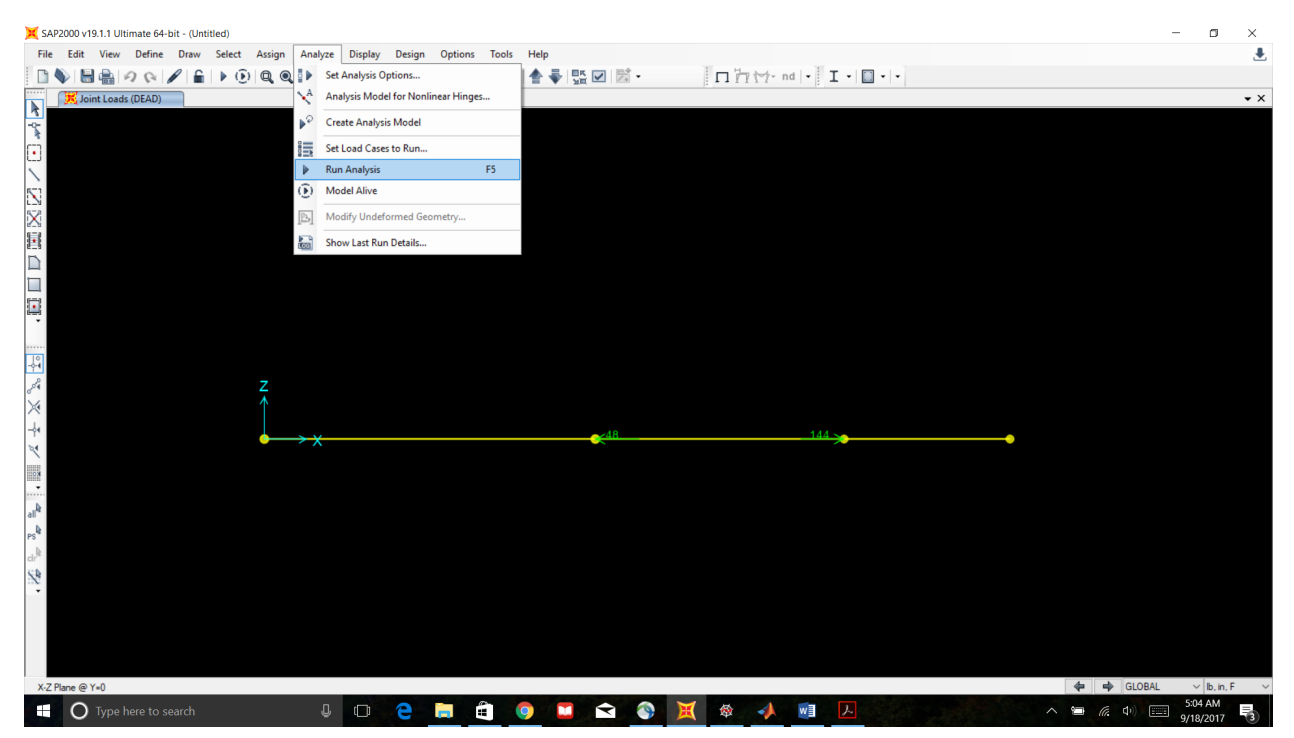

# Set MODAL Case to Do Not Run. Click "Run Now"

| 💢 SAP2000 v19.1.1 Ultimate 64-bit - (Untitled)                                                                                                    |                                                                                                    |                                                                                                    | - 🗆 ×                              |
|----------------------------------------------------------------------------------------------------|----------------------------------------------------------------------------------------------------|----------------------------------------------------------------------------------------------------|------------------------------------|
| File Edit View Define Draw Select Assign Analy                                                                                                    | e Display Design Options Tools Help                                                                                                    |                                                                                                    | ٠                                  |
| 🗈 🔖 🔚 🚔 🕫 🐼 🖌 🔓 🖌 🕑 🔍 🔍 🤤                                                                                                    | 🔍 🦉 3-d xy xz yz nv 🧿 🕢 🛧 🐺 🗹 🖾 🗸                                                                                                    | □ 1/1 1/1- nd   • I •   □ •   •                                                                                                    |                                    |
| Joint Loads (DEAD)                                                                                                    |                                                                                                    |                                                                                                    | <b>▼</b> ×                         |
| Joint Loads (DEAD)       Statistical state       Statistical state       Sta | Set Load Cases to Run  Case Name Type Sta CE40 Linear Static Not DICOAL Linear Static Not Analysis Monter Options Analysis Monter Options Netw Netw Show Netw Show | Aus Action Ram Ran Ram Do Not Run Cick to: RunOo Not Run Case Deter Results for Case RunOo Not Run All Deter Al Results Show Load Case Tree. Moddi-Alve Run Now | • ×                                |
| at<br>at<br>at<br>at<br>at<br>at<br>at<br>at                                                                                                    | Show After     seconds                                                                                                    | OK Cancel                                                                                                    | de de GLOBAL v b.n.F v<br>StofAM − |
| O Type here to search                                                                                                    |                                                                                                    | 📕 🅸 🧚 🕮 📥                                                                                                    | ·                                  |

# Save your model if you haven't done so already.

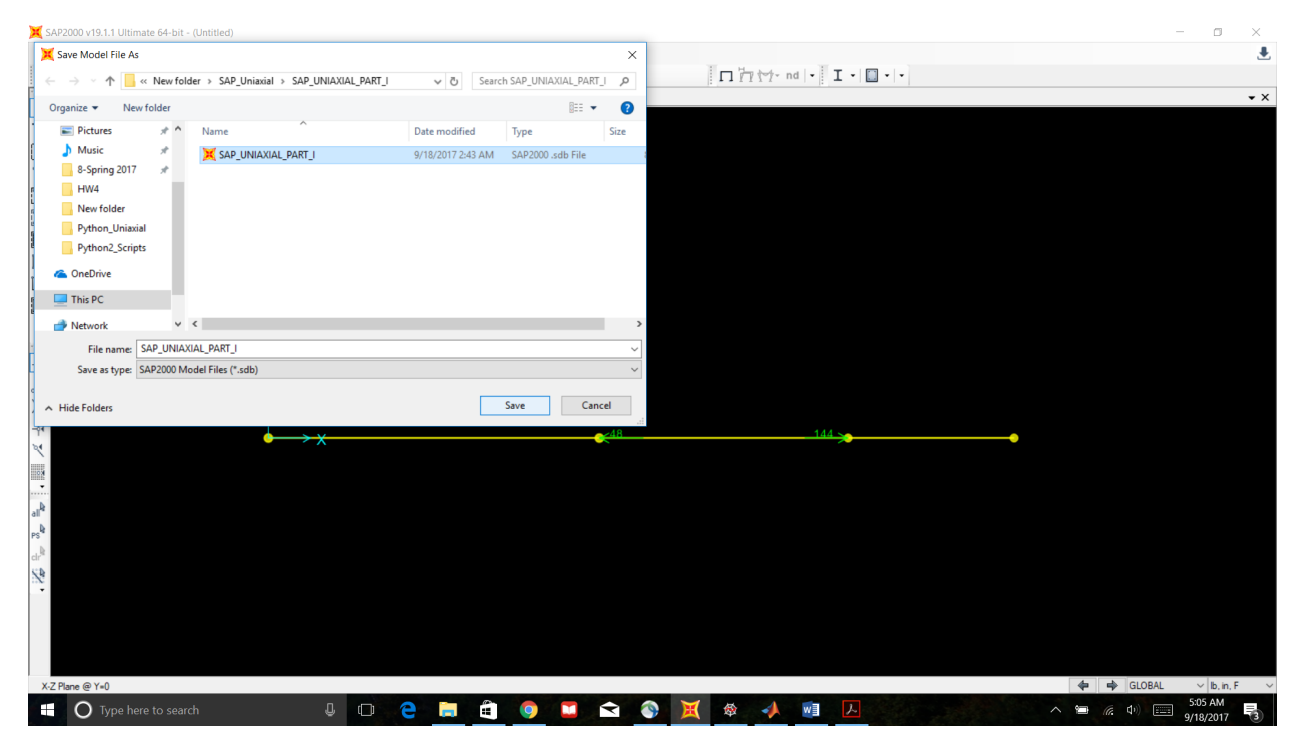

## Analysis complete. Time for the results (displacements, member forces, reactions)

# Right click on a joint to see its displacement.

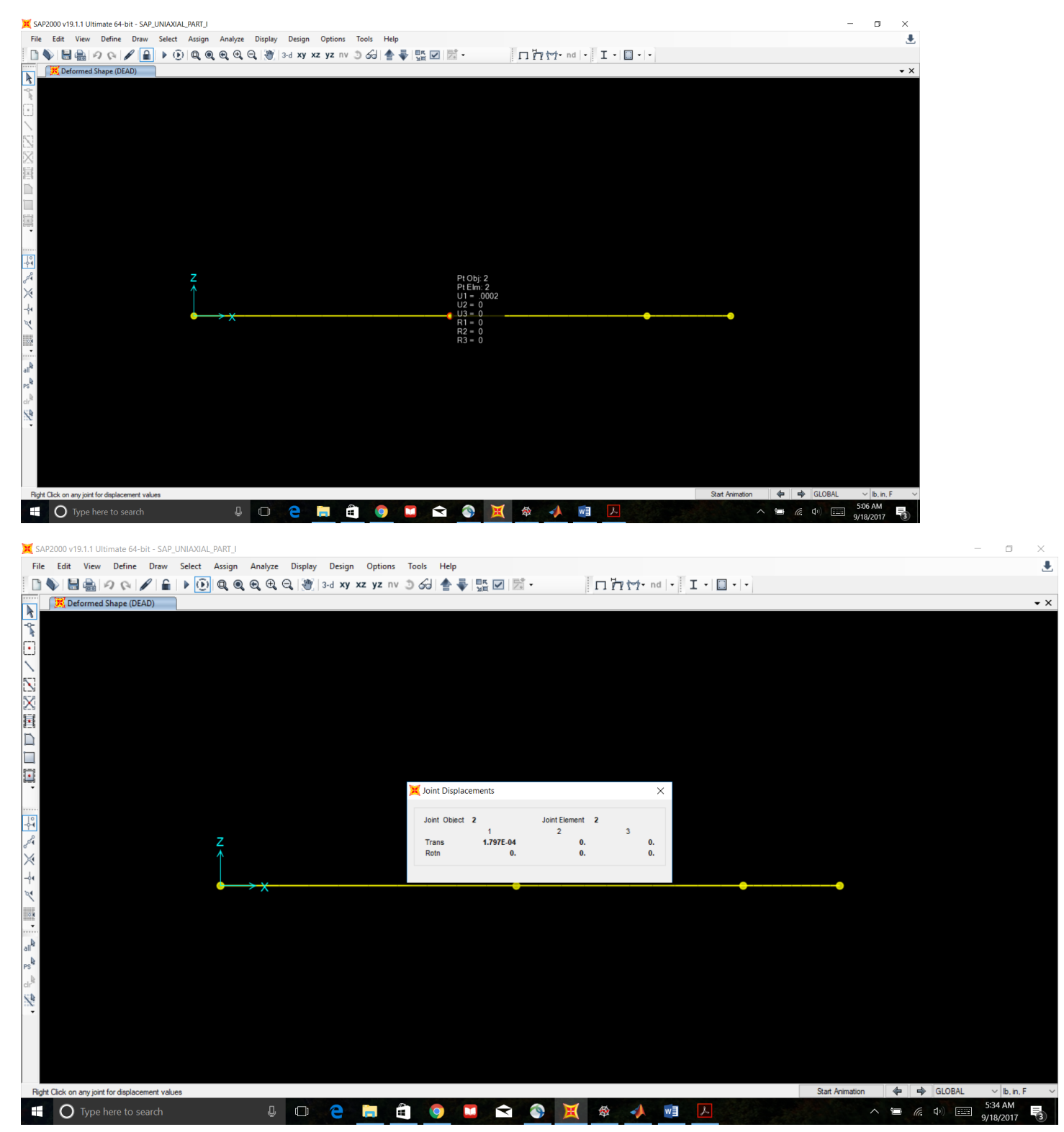

# Click "Show Forces/Stresses" -> "Frame/Cables/Tendons"

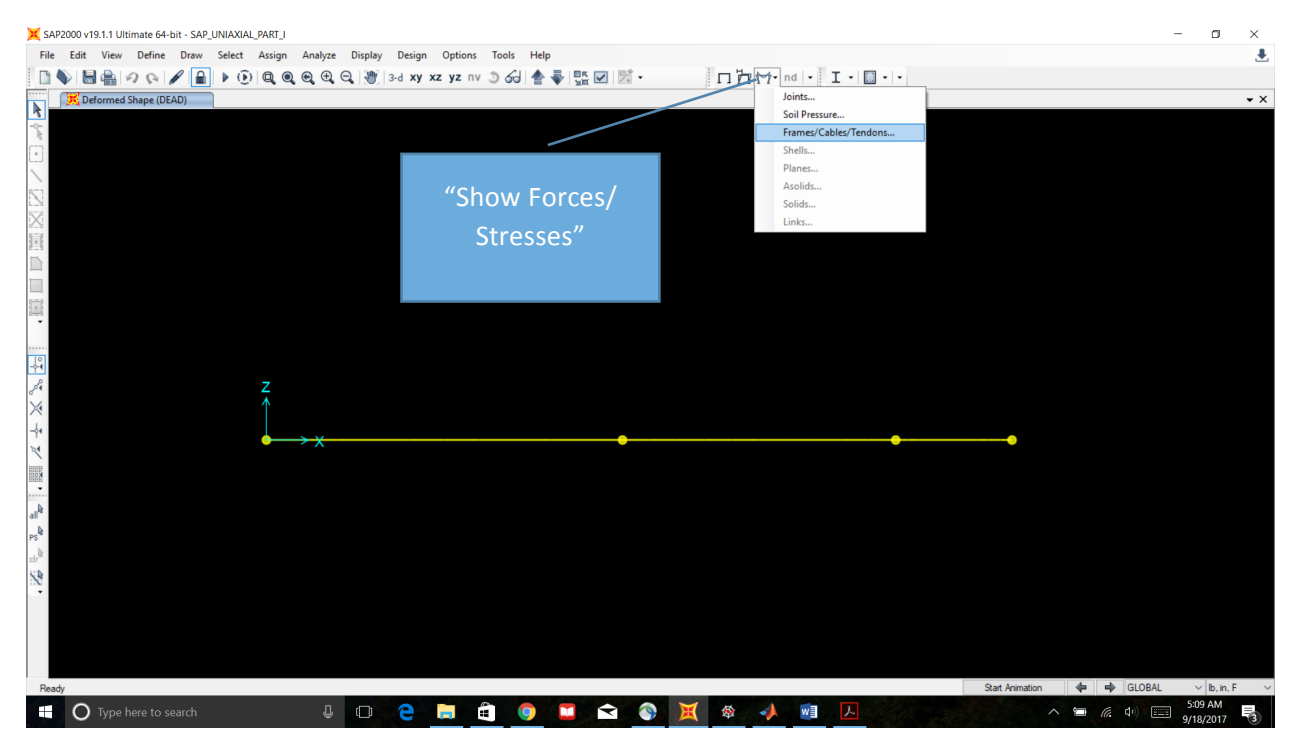

# Select "Axial Force". Select "Show Values". Click ok.

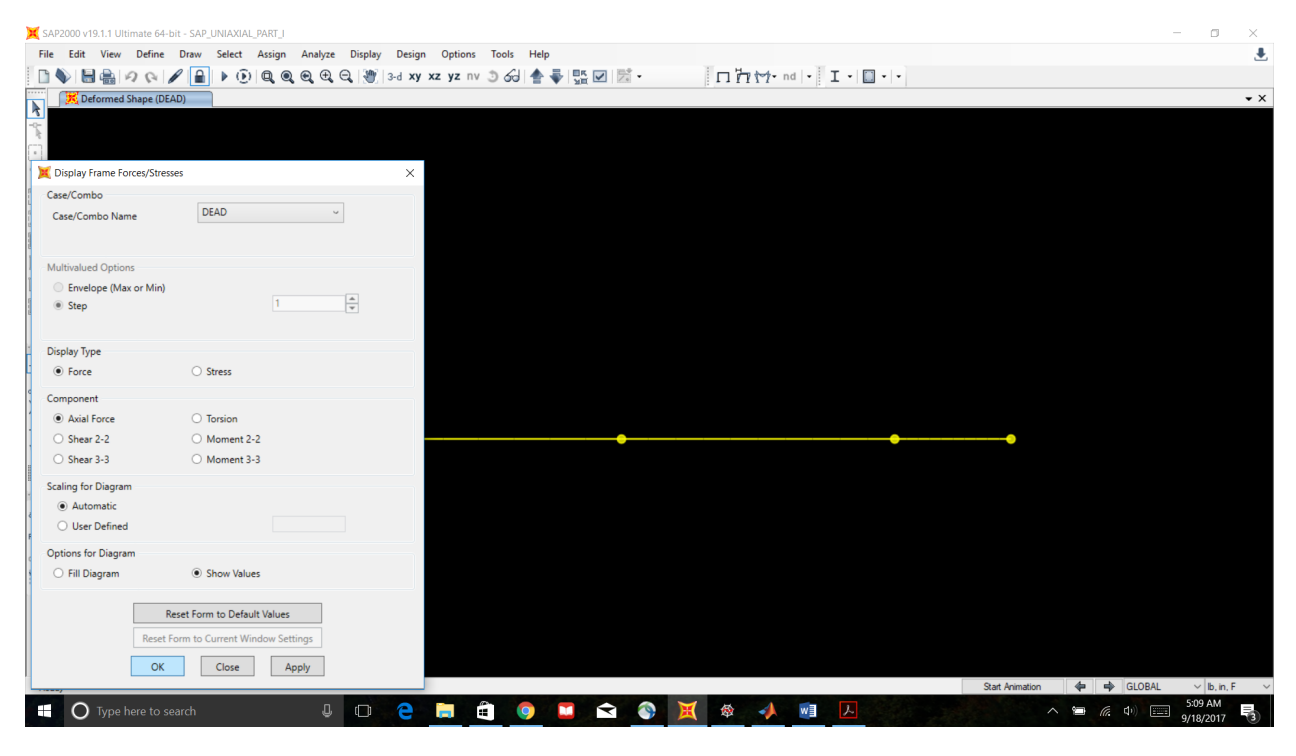

# Members in tension are blue. Compression is red.

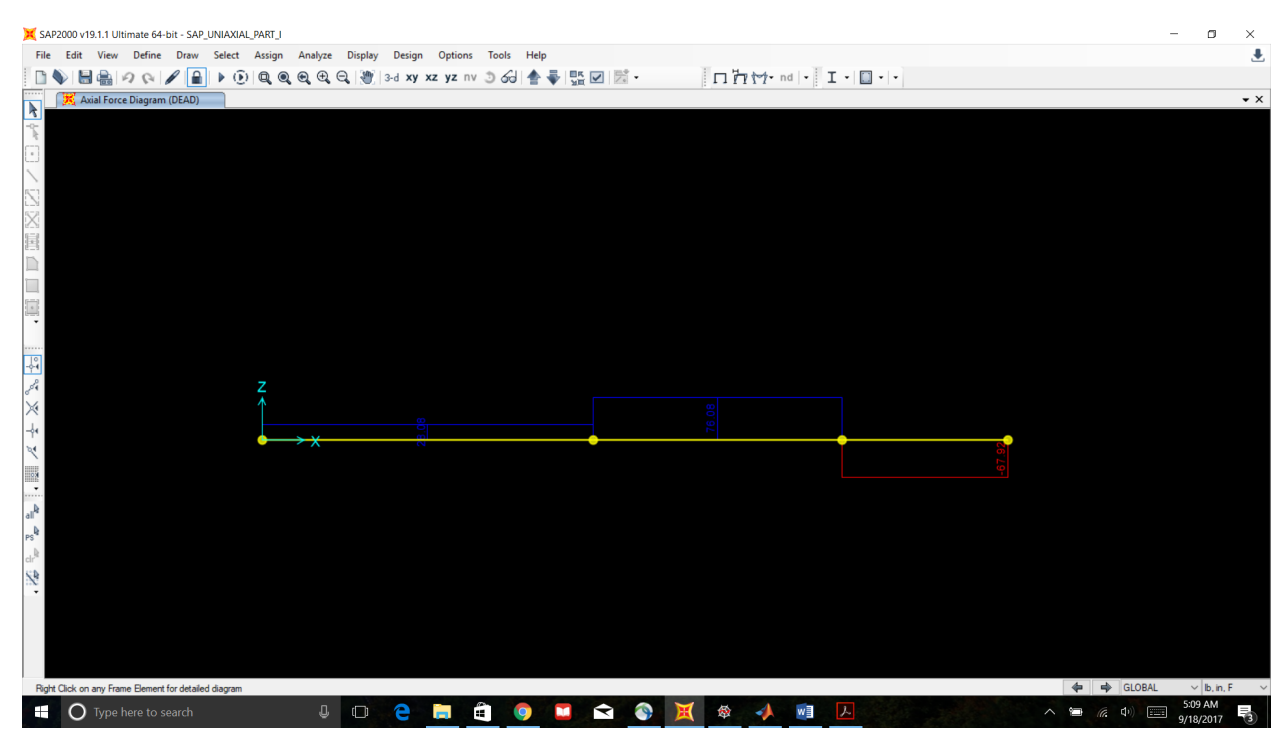

# Tabular results are also available.

# Click "Display" -> "Show Tables"

# Check "Joint Displacements"; "Joint Reactions"; "Element Forces - Frames"

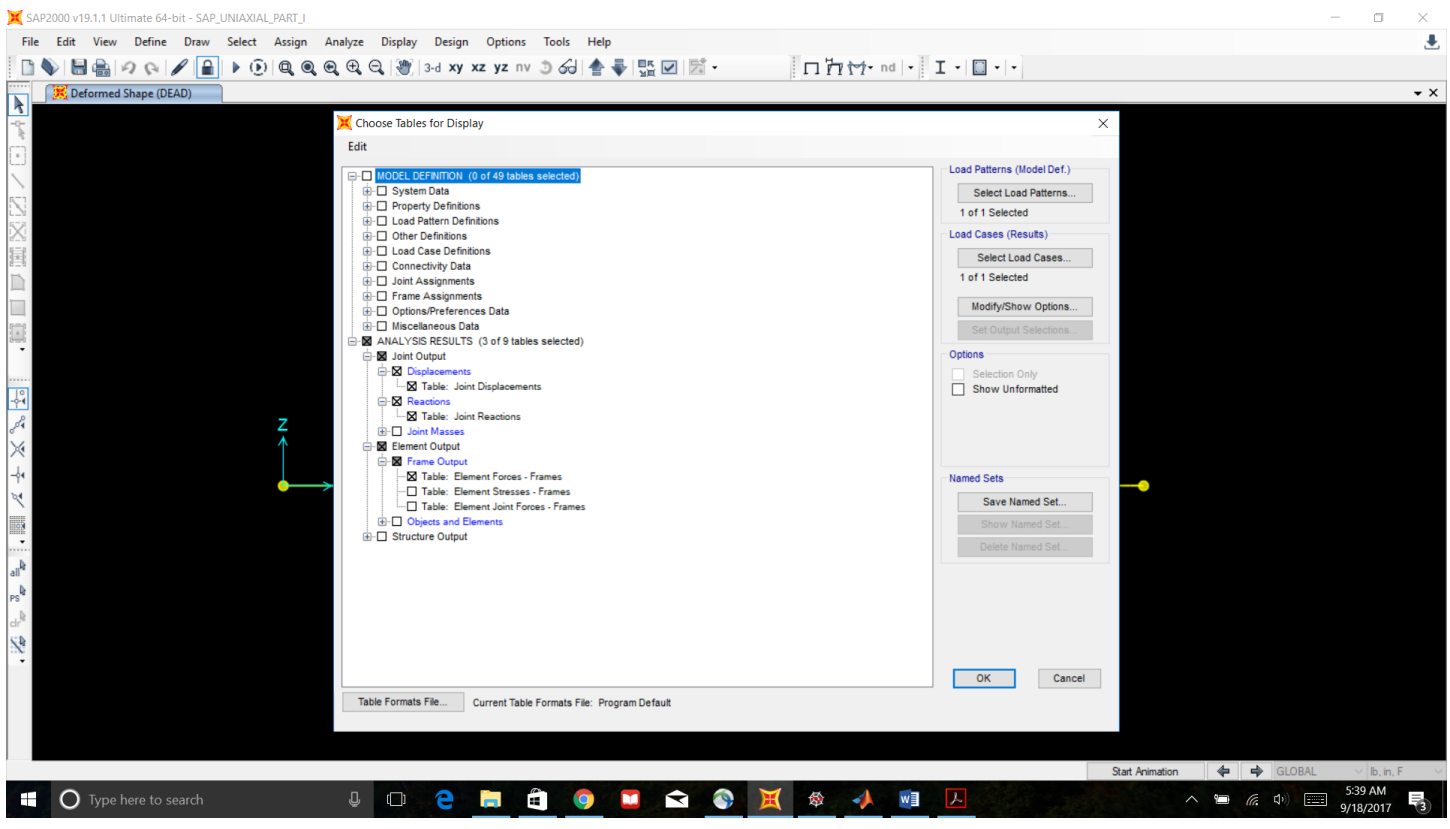

Tabular data can be copy and pasted to Excel.

| X SAP2000 v19.1.1 Ultimate | 64-bit - SAP_UNIAXIAL_I | PART_I   |               |               |              |          |     |    |                         |                     |         |          |    |                 |     |                 | - 0                  | $\times$ |
|----------------------------|-------------------------|----------|---------------|---------------|--------------|----------|-----|----|-------------------------|---------------------|---------|----------|----|-----------------|-----|-----------------|----------------------|----------|
| File Edit View Defi        | ine Draw Select         | Assign A | nalyze Displ  | ay Design     | Options Too  | ols Help |     |    |                         |                     |         |          |    |                 |     |                 |                      |          |
| 0000                       | × 🖉 🔒 🕨 👀               |          | 0.0.8         | 3-d xy xz     | yz nv 🧿      | ଟୋ 🛧 🐳   | 5   | ÷. | 1                       | 456                 | 1- nd - | I - 🔲    |    |                 |     |                 |                      |          |
| Deformed Shape             | (DEAD)                  |          |               |               |              |          | 24. |    |                         |                     |         |          |    |                 |     |                 |                      | • X      |
| 7                          | (00.0)                  |          |               |               |              |          |     |    |                         |                     |         |          |    |                 |     |                 |                      |          |
| -0-                        |                         |          |               |               |              |          |     |    |                         |                     |         |          |    |                 |     |                 |                      |          |
| (*)                        |                         | 💢 Joi    | nt Displaceme | nts           |              |          |     |    |                         |                     |         |          |    | - 🗆 ×           |     |                 |                      |          |
|                            |                         | File     | View Edit     | Format-Filter | -Sort Select | Options  |     |    |                         |                     |         |          |    |                 |     |                 |                      |          |
| 153                        |                         | Units:   | As Noted      |               |              |          |     |    | Joint Disp              | lacements           |         |          |    | ~               |     |                 |                      |          |
| 52                         |                         | Filter:  |               |               |              |          |     |    | Element F               | orces - Fra         | imes    |          |    |                 |     |                 |                      |          |
|                            |                         |          | Joint         | OutputCase    | CaseType     | U1       | U2  | U3 | Joint Disp<br>Joint Rea | lacements<br>ctions |         |          |    |                 |     |                 |                      |          |
|                            |                         |          | Text          | _             | Text         | in       | in  | in | Radia                   | ns R                | adians  | Radians  | -  |                 |     |                 |                      |          |
|                            |                         |          | 1             | DEAD          | LinStatic    | 0        | 0   |    | 0                       | 0                   | 0       | 0        |    |                 |     |                 |                      |          |
|                            |                         |          | 2             | DEAD          | LinStatic    | 0.00018  | 0   |    | 0                       | 0                   | 0       |          |    |                 |     |                 |                      |          |
|                            |                         |          | 4             | DEAD          | LinStatic    | 0.000302 | 0   |    | 0                       | 0                   | 0       |          |    |                 |     |                 |                      |          |
| •                          |                         |          |               |               |              |          |     |    | -                       | -                   | -       | -        |    |                 |     |                 |                      |          |
|                            |                         |          |               |               |              |          |     |    |                         |                     |         |          |    |                 |     |                 |                      |          |
| -0-4                       |                         |          |               |               |              |          |     |    |                         |                     |         |          |    |                 |     |                 |                      |          |
| or a                       |                         | Z        |               |               |              |          |     |    |                         |                     |         |          |    |                 |     |                 |                      |          |
| $\times$                   |                         | 1        |               |               |              |          |     |    |                         |                     |         |          |    |                 |     |                 |                      |          |
|                            |                         |          |               |               |              |          |     |    |                         |                     |         |          |    |                 |     |                 |                      |          |
| 2ª                         |                         | <u> </u> |               |               |              |          |     |    |                         |                     |         |          |    |                 |     |                 |                      |          |
|                            |                         |          |               |               |              |          |     |    |                         |                     |         |          |    |                 |     |                 |                      |          |
| ····                       |                         |          |               |               |              |          |     |    |                         |                     |         |          |    |                 |     |                 |                      |          |
| 4 III6                     |                         |          |               |               |              |          |     |    |                         |                     |         |          |    |                 |     |                 |                      |          |
| Psq Ba                     |                         |          |               |               |              |          |     |    |                         |                     |         |          |    |                 |     |                 |                      |          |
| . la                       |                         | Record   | t: << <       | 1 3           | >>> of 4     |          |     |    |                         |                     |         | Add Tabl | es | Done            |     |                 |                      |          |
| S.P.                       |                         |          |               |               |              |          |     |    |                         |                     |         |          |    |                 |     |                 |                      |          |
|                            |                         |          |               |               |              |          |     |    |                         |                     |         |          |    |                 |     |                 |                      |          |
|                            |                         |          |               |               |              |          |     |    |                         |                     |         |          |    |                 |     |                 |                      |          |
|                            |                         |          |               |               |              |          |     |    |                         |                     |         |          |    |                 |     |                 |                      |          |
|                            |                         |          |               |               |              |          |     |    |                         |                     |         |          |    |                 |     |                 |                      |          |
|                            |                         |          |               |               |              |          |     |    |                         |                     |         |          |    |                 |     |                 |                      |          |
| Ready                      |                         |          | _             |               |              |          |     |    |                         |                     |         |          |    | Start Animation | 4   | GLOBAL          | ∨ lb, in, i          | ~        |
| O Type here t              |                         |          | 1 🗆           | <b>e</b>      | - 1          | 9        |     |    | X                       | <b>*</b>            | 🗼 🛛 🛛   | ト        |    |                 | ~ 🖷 | <i>(ii</i> : 4) | 5:08 AM<br>9/18/2017 | 3        |